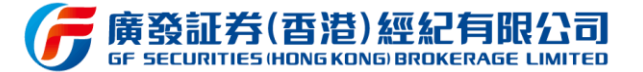

# 广发证券(香港)经纪有限公司 手机在线开户系统用户操作手册

2020年7月

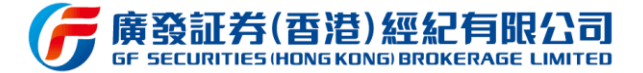

# 开始在线开户前准备

## · 需要良好的网络

- ・ 大陆**居民身份证**
- 大陆银联银行卡

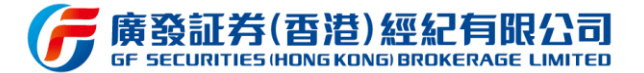

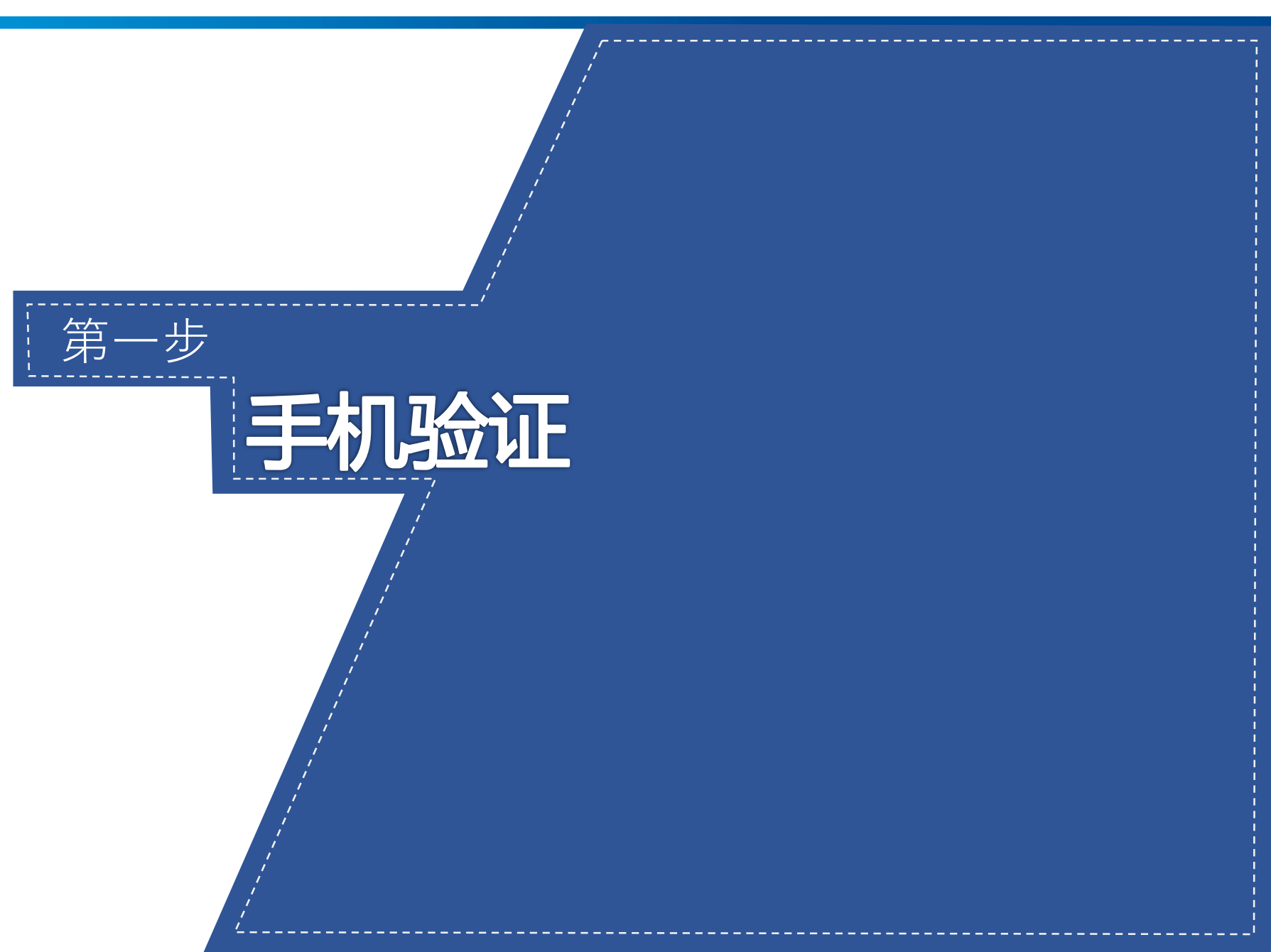

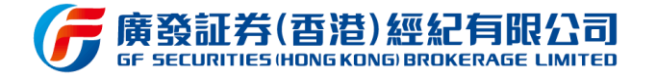

2:52 📲 4G 💽 广发证券 (香港) 在线开户 Х ••• 手机验证 广发证券(香港)经纪有限公司 身份认证 输入手机号、 5965 图形验证码并 个人信息填写 获取验证码 获取验证码, 勾选下方协议 资料提交 确认经纪代码正确无误。 ○ 我已阅读并同意《电子认证服务协议》 ○ 本人不是就美国国家税务局(IRS)的税务目的而言之美国 审核 及声明。 公民或美国居民。 开始 资料填写 成功开户 开户须知 开户前请准备好身份证、银行卡和 wifi 环境

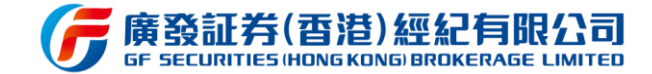

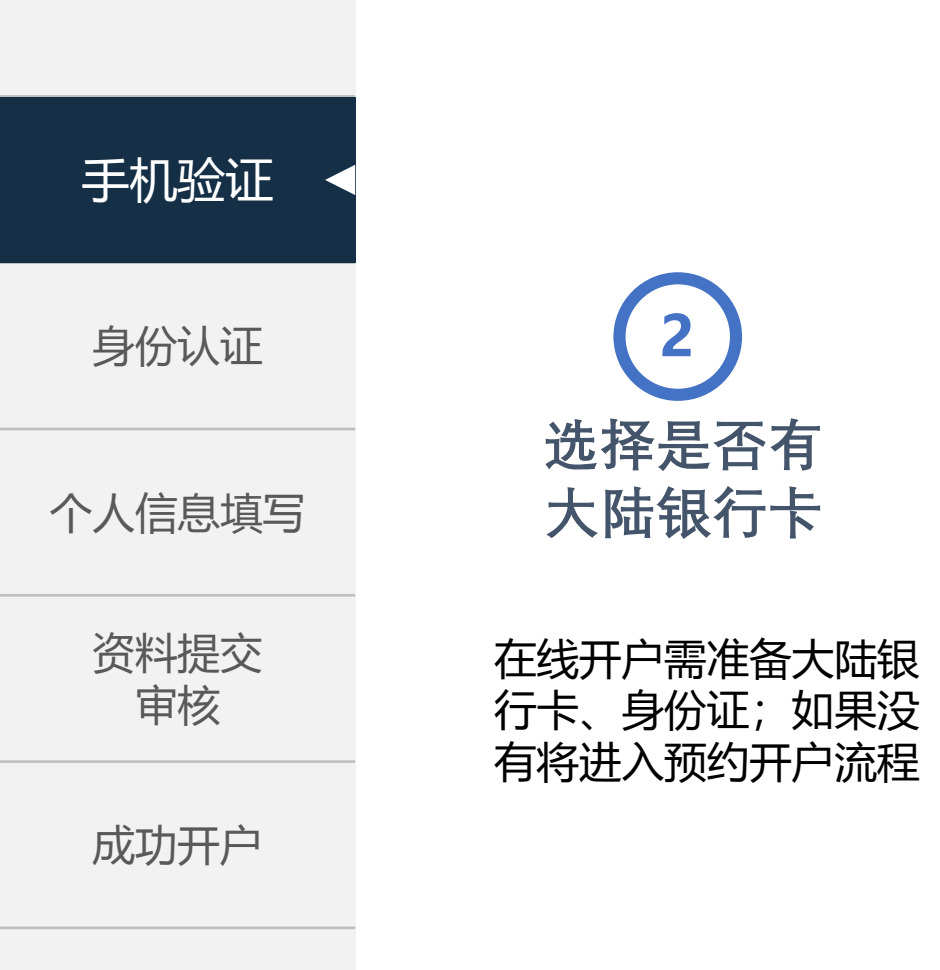

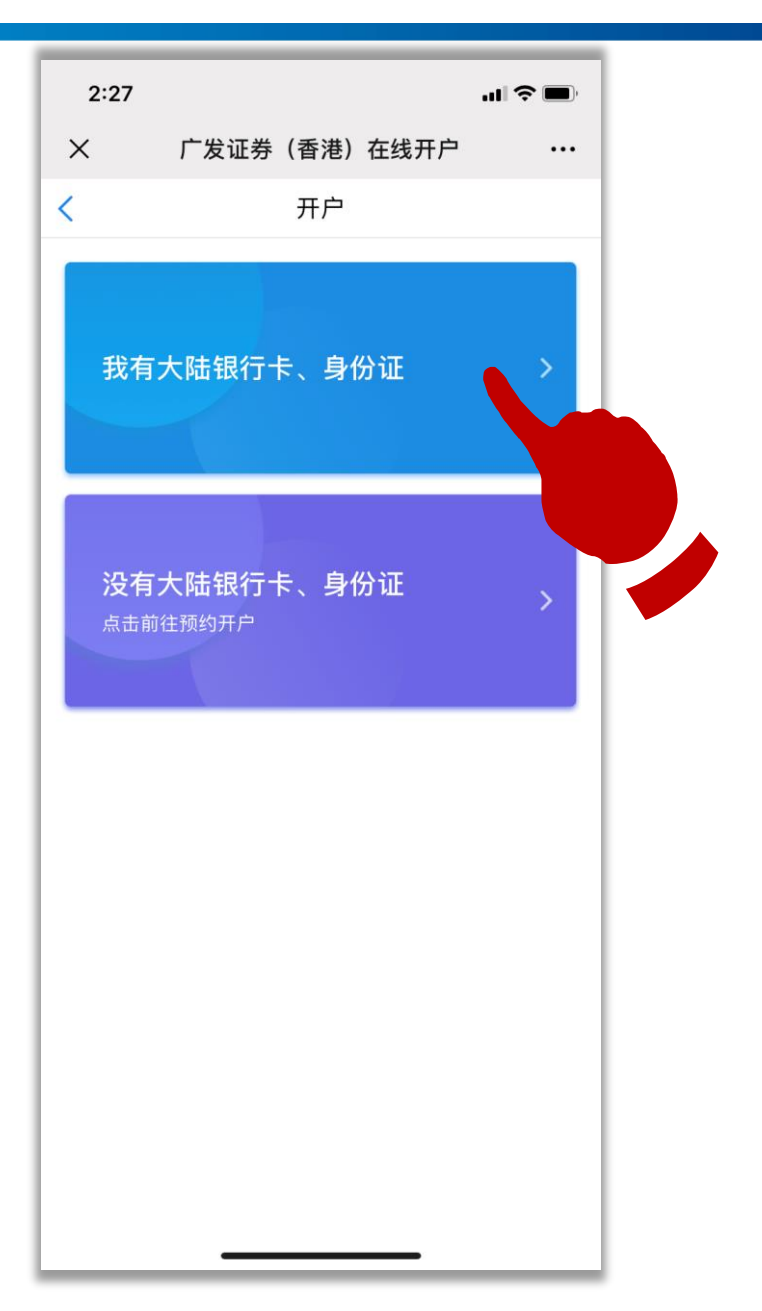

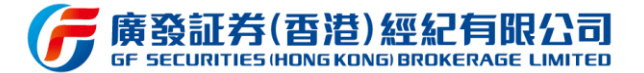

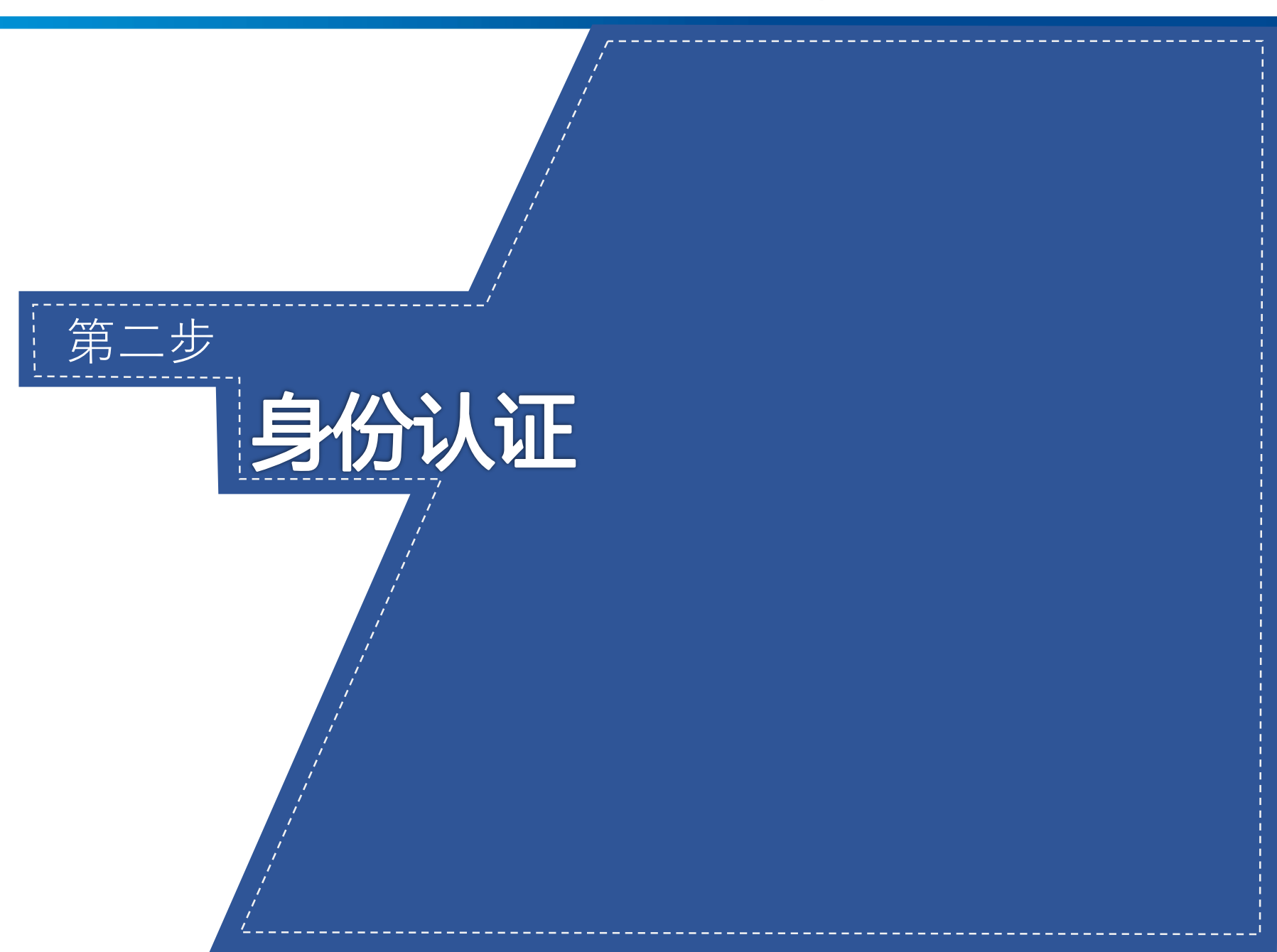

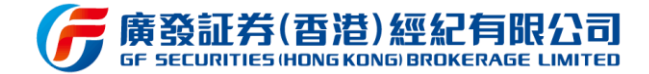

7

请横屏拍摄并确保拍照清

晰,否则系统无法识别。

•••

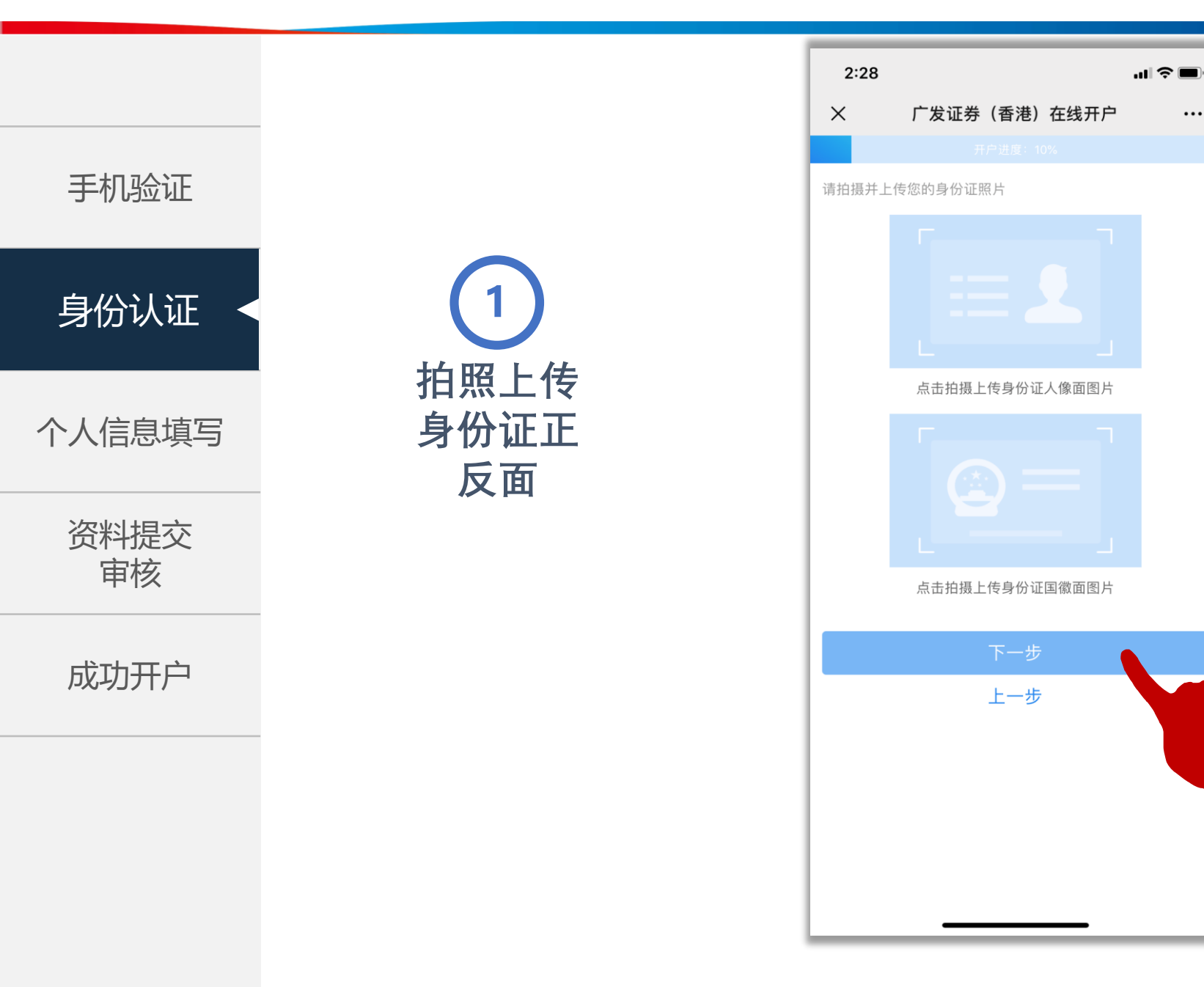

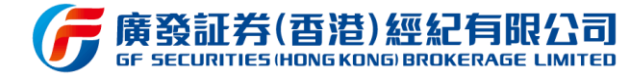

身份认证

手机验证

### 个人信息填写

资料提交 审核

成功开户

2身份资料确认并填写信息

| 2:57   |       |        |        | ••• 4G 📧 |
|--------|-------|--------|--------|----------|
| ×      | 广发证券  | (香港)在  | 线开户    |          |
|        |       |        |        |          |
| 身份确认   |       |        |        |          |
| 基础资料   |       |        |        |          |
| 姓名     |       |        |        | 张小明      |
| 英文姓    |       |        |        | ZHANG    |
| 英文名    |       |        | XIA    |          |
| 性别     |       | ✓ 男    | 3      | ○女       |
| 婚姻状况   |       |        |        | 请选择 >    |
| 国籍/地区  |       |        |        | 中国内地     |
| 证件号码   | X     | ×XXXXX | XXXXX  | XXXXXX   |
| 出生日期   |       |        | 19XX-2 | XX-XX >  |
| 有效期(开始 | 台)    |        | 20XX-2 | XX-XX >  |
| 有效期(结9 | 耟)    |        | 20XX-2 | XX-XX >  |
| 证件地址   | 广东省深: | 圳市福田₽  | 区太平金融  | 虫大厦31楼   |
| 出生地    |       |        |        | 中国       |
| 电子邮件   | D     |        | 请输     | 入电子邮件    |
| 微信号    |       |        |        | 选填       |

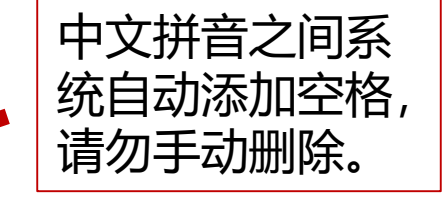

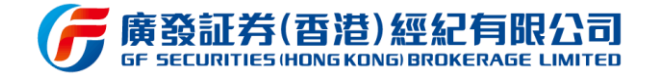

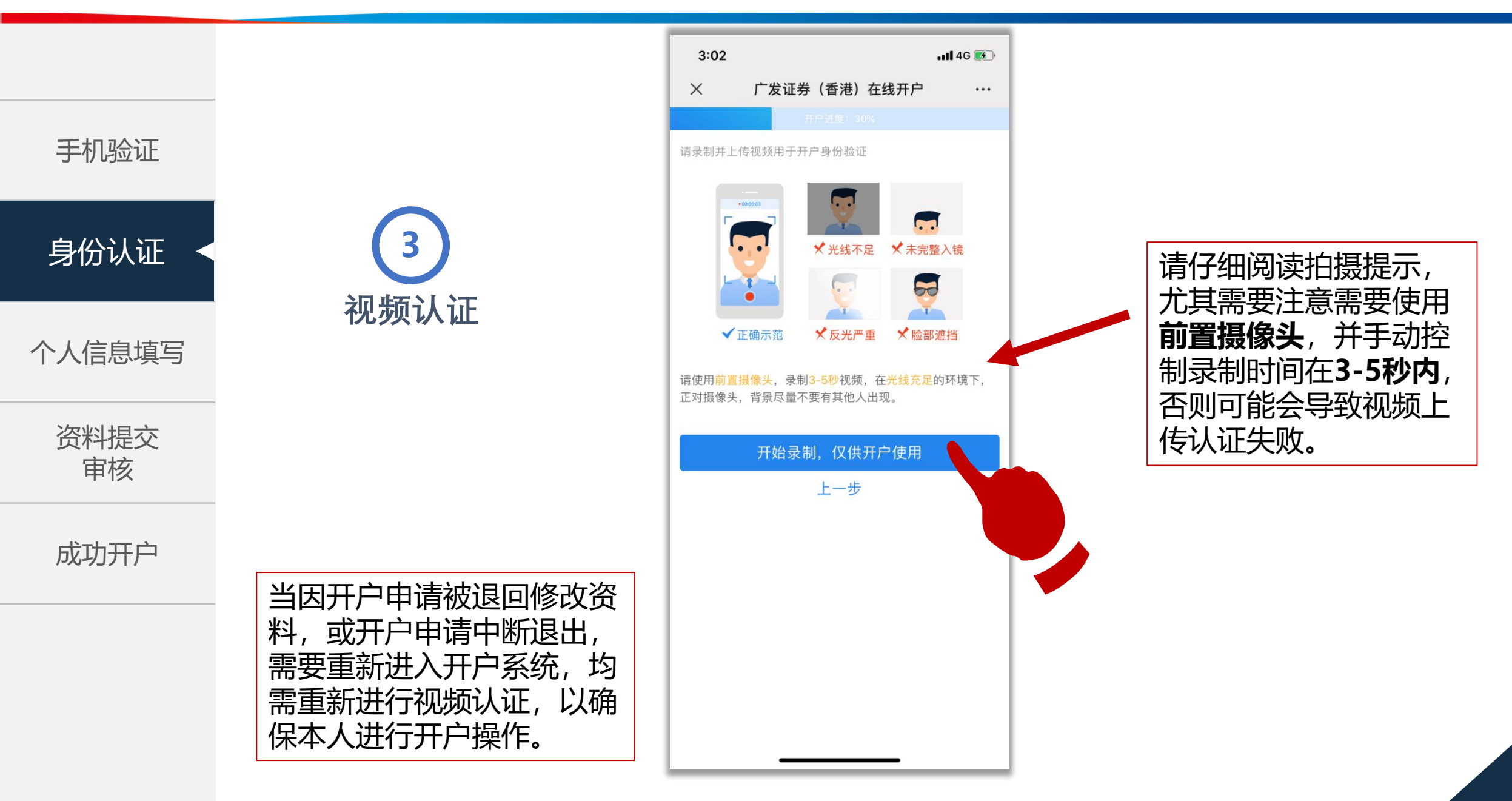

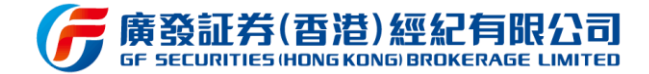

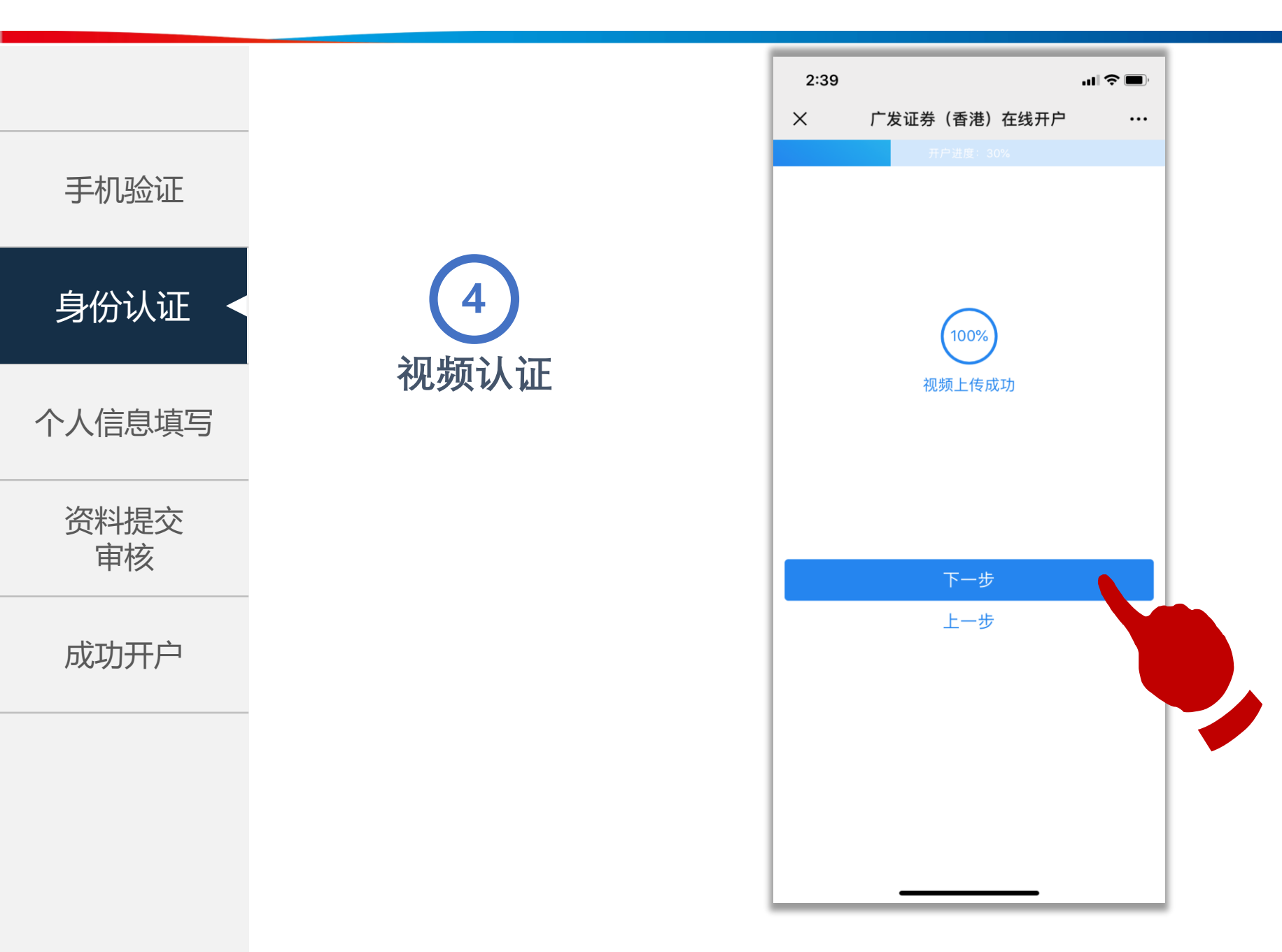

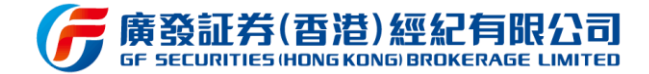

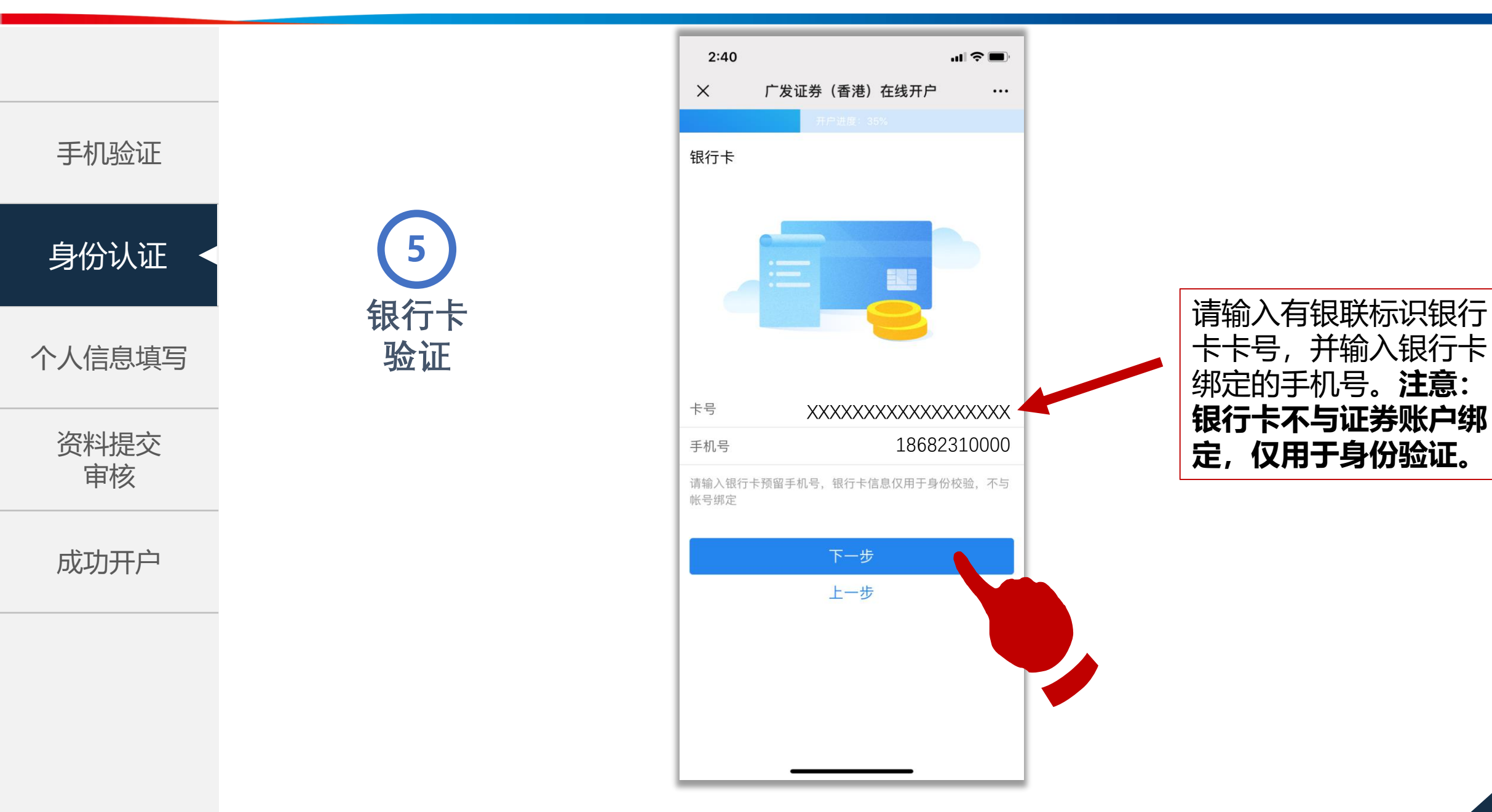

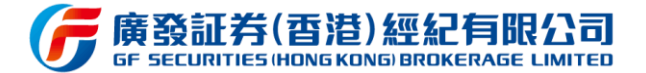

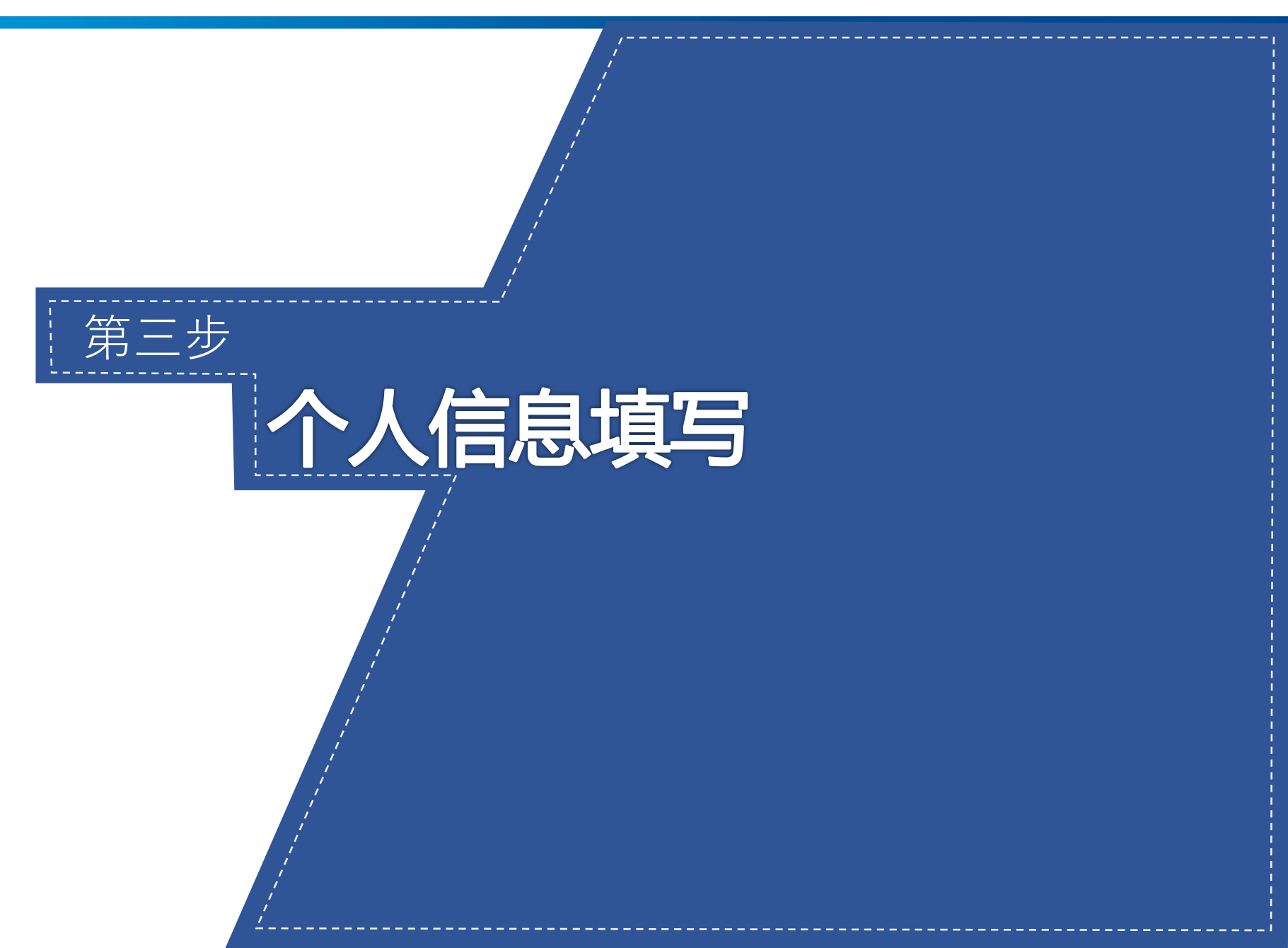

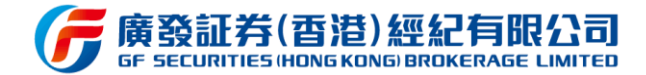

身份认证

个人信息填写

资料提交 审核

成功开户

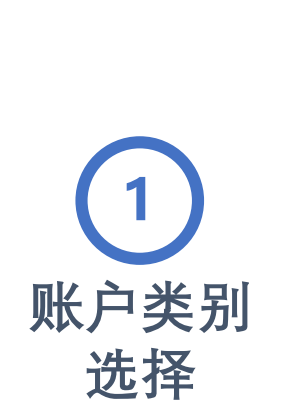

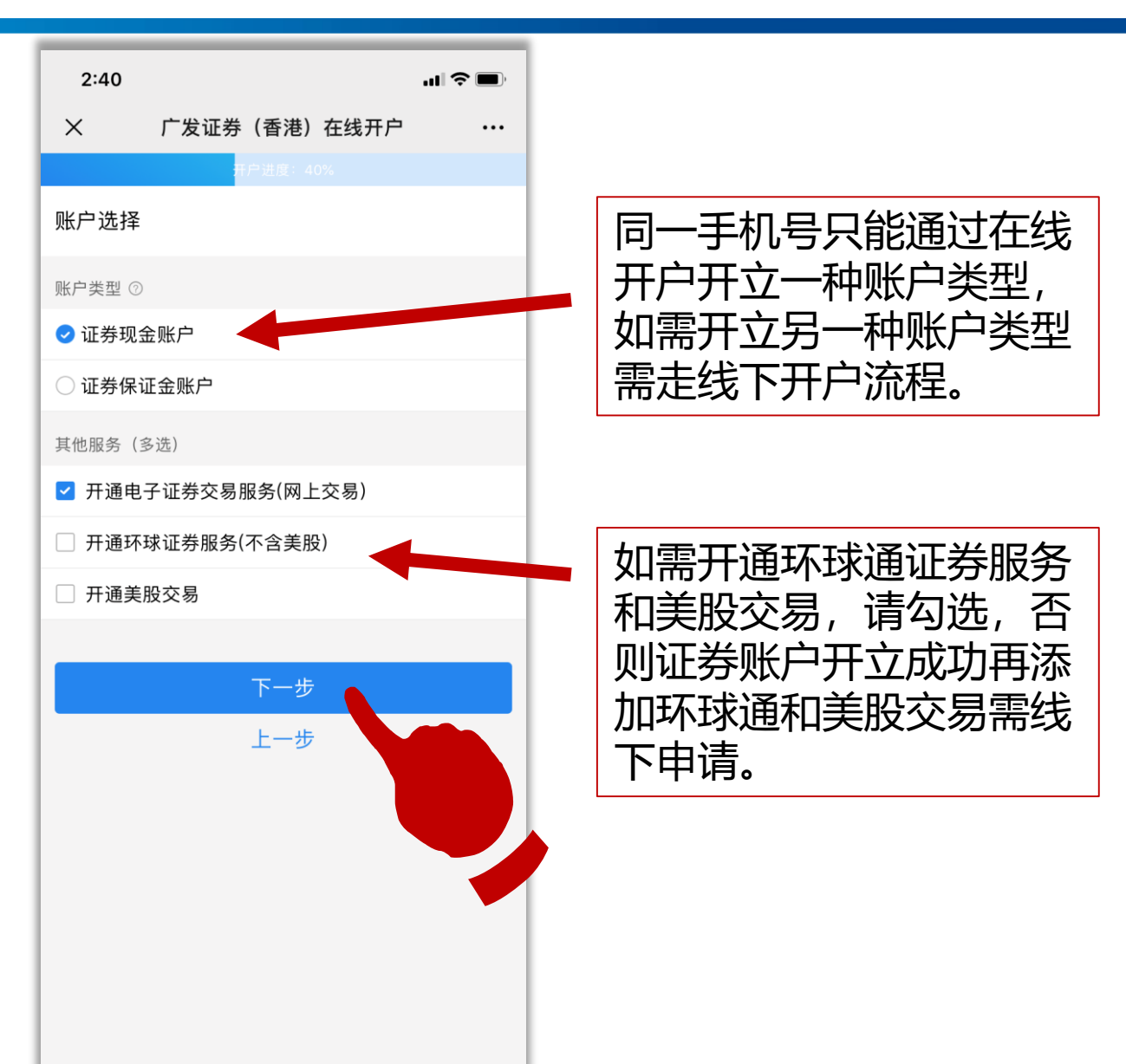

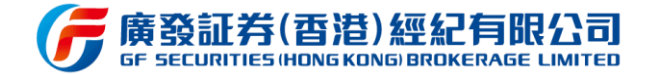

身份认证

2

就业与财

务信息填

写

手机验证

个人信息填写◀

资料提交 审核

成功开户

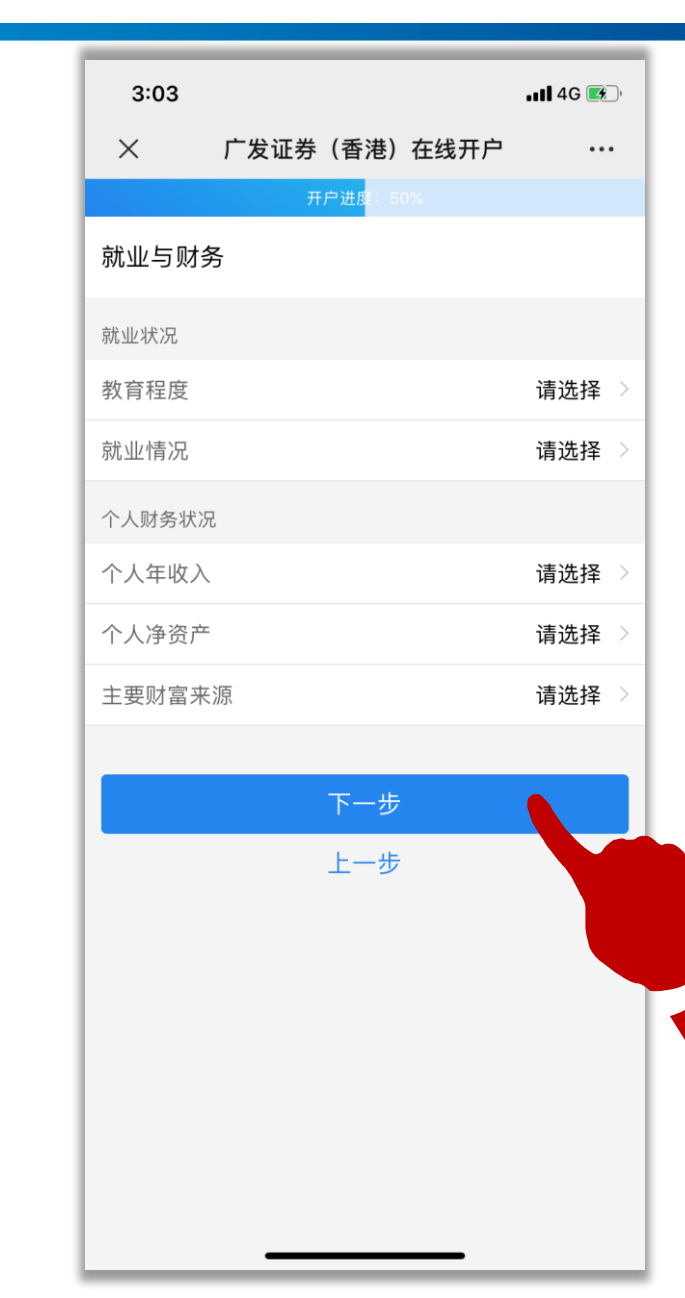

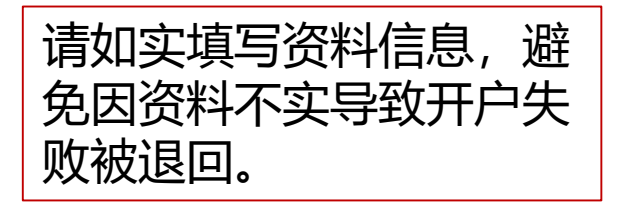

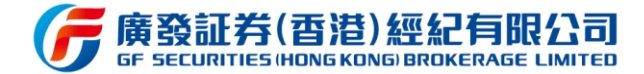

身份认证

3

投资状态

填写

个人信息填写◀

资料提交 审核

成功开户

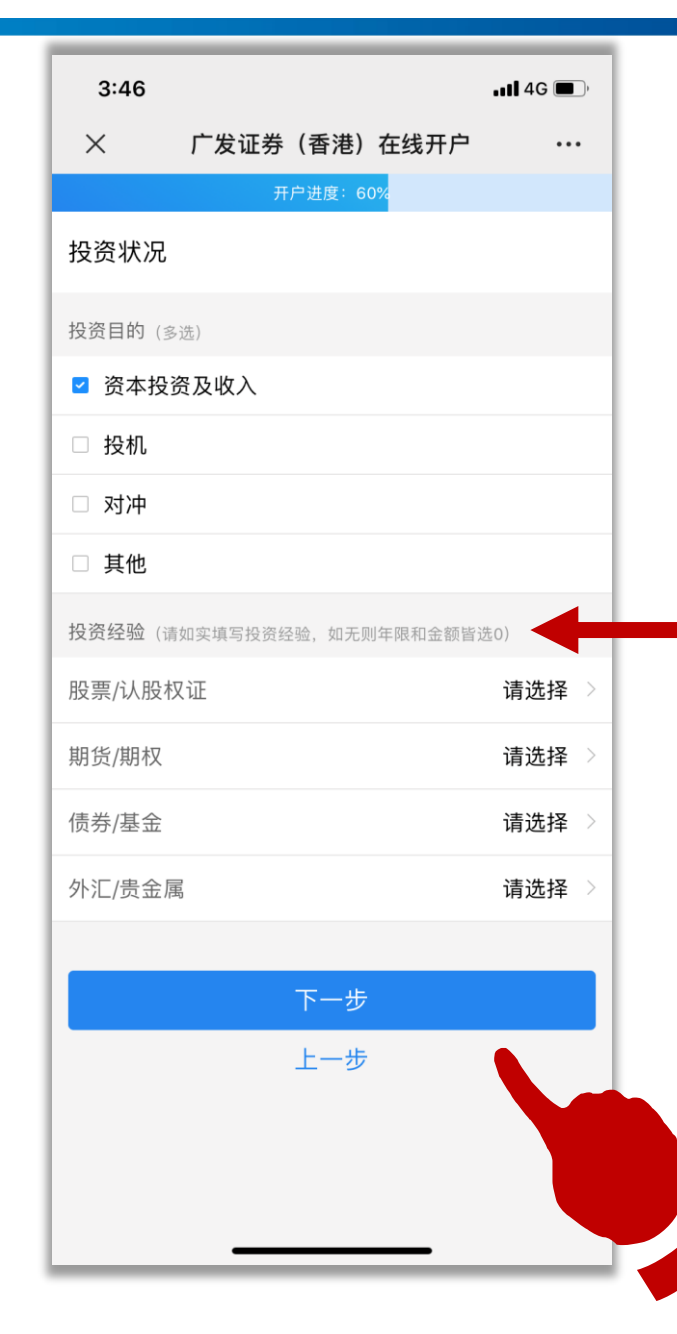

请如实填写资料信息,避 免因资料不实导致开户失 败被退回。

请根据实际情况填写,若 无相关投资经验,请年限 和金额均选0。

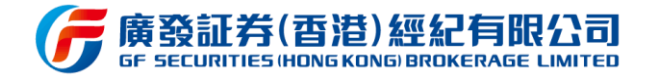

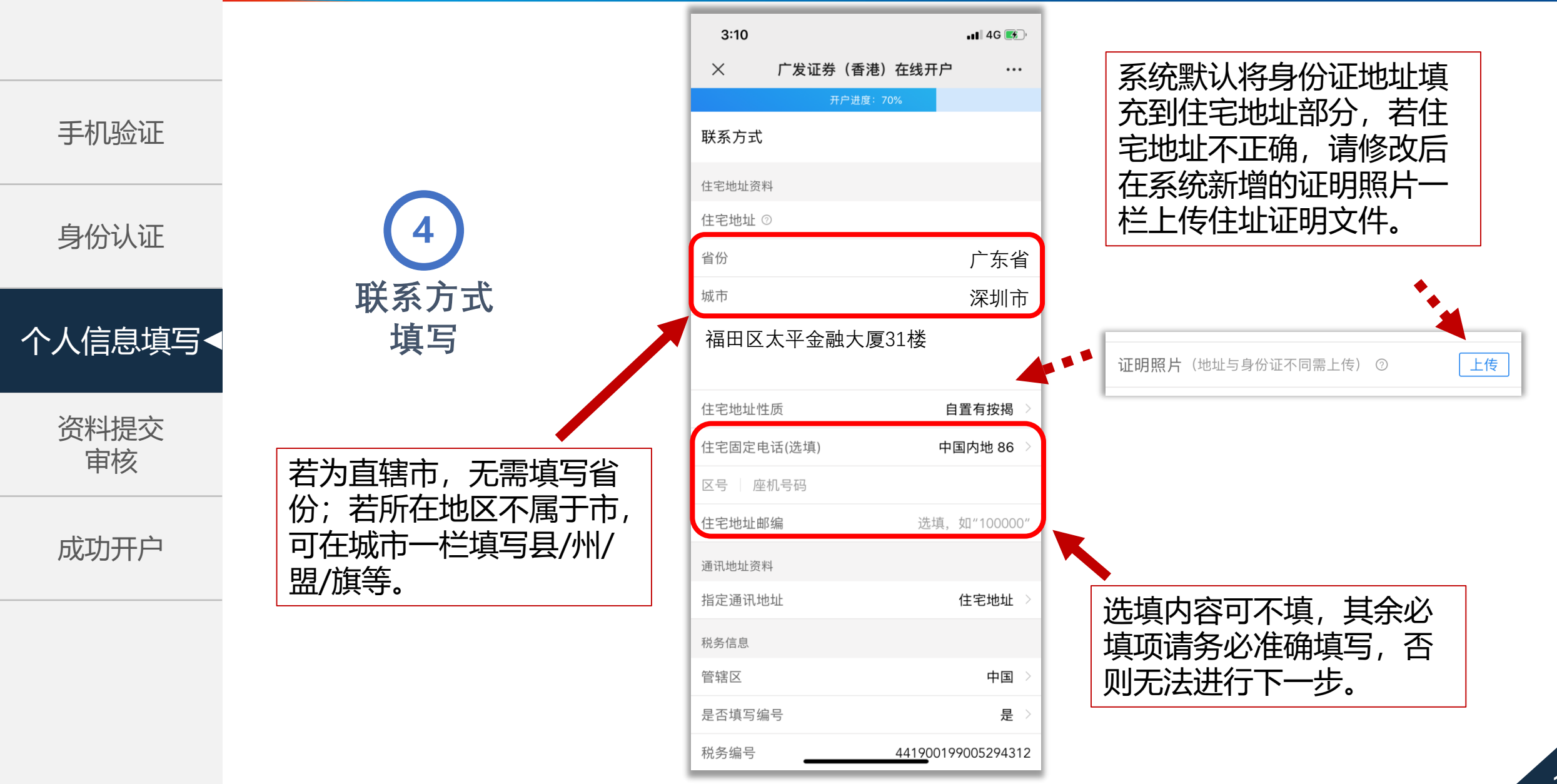

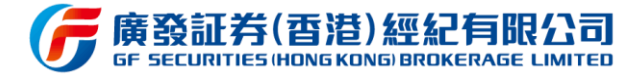

身份认证

个人信息填写•

资料提交 审核

成功开户

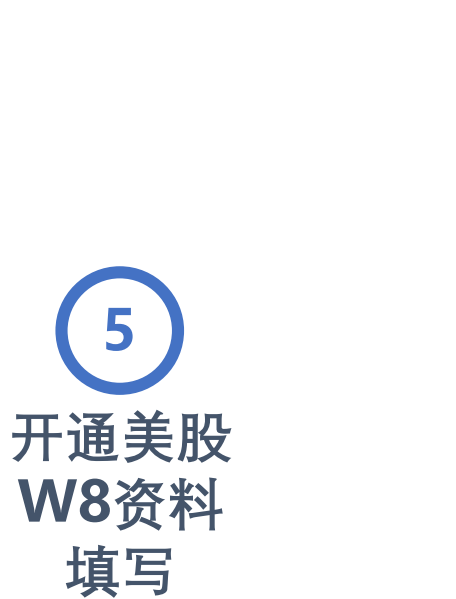

 3:04
 ・・・・

 ×
 广发证券(香港)在线开户

 ・・・・

 开户进度: 70%

**美股W8资料**(下列填写框内的英文/拼音仅供参考,请务必检查并修正 后再提交进入下一步)

1.Name of individual who is the beneficial owner(受益人姓名)

ZHANG XIAO MING

2.Country of citizenship (国籍) CHINESE

3.Permanent residence address(详细地址) FU TIAN QU TAI PING JIN RONG DA SHA 31 LOU

City /town,state/province(省市)

GUANG DONG SHENG SHEN ZHEN SHI

Country(国家)

CHINA

4.Mailing address (通讯地址) Residence Address

5.Identification number (识别号码) XXXXXXXXXXXXXXXXXXXX(身份证号码)

6.Date of birth (MM-DD-YYYY)(出生日期) XX-XX-19XX

7.I certify that the beneficial owner is a resident of (国家) CHINA 系统默认将前面填写的姓名、 住址等资料转换成拼音填充到 对应栏目中,**请仔细检查并确** 认拼音资料准确无误。

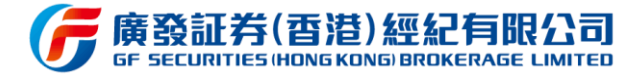

3:10 📲 4G Х 广发证券 (香港) 在线开户 ••• 若系统检测到客户在广发 开户进度: 80% (香港)拥有任何期货、证 其他资料声明 券或其他账户,则默认要求 客户是否于广发证券(香港)经纪有限公司、广发融 资(香港)有限公司、广发期货(香港)有限公司或 提供该账户的相关信息。 6 其联营公司持有任何其他期货、证券或其他帐户? ○是 其他资料 🖸 否 声明 客户是否与本公司之任何董事,主任或职员有任何关 连? ○是 🖸 否 客户是否香港联交所的任何参与者或证券及期货事务 监察委员会之注册/持牌人士之雇员? 〇是 🖸 否 本人/吾等现声明本人/吾等为该帐户之最终受益人? 🕏 是 ○否

手机验证

身份认证

个人信息填写◀

资料提交 审核

成功开户

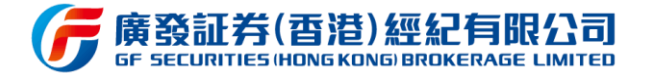

身份认证

7

其他资料

声明

手机验证

个人信息填写◀

资料提交 审核

成功开户

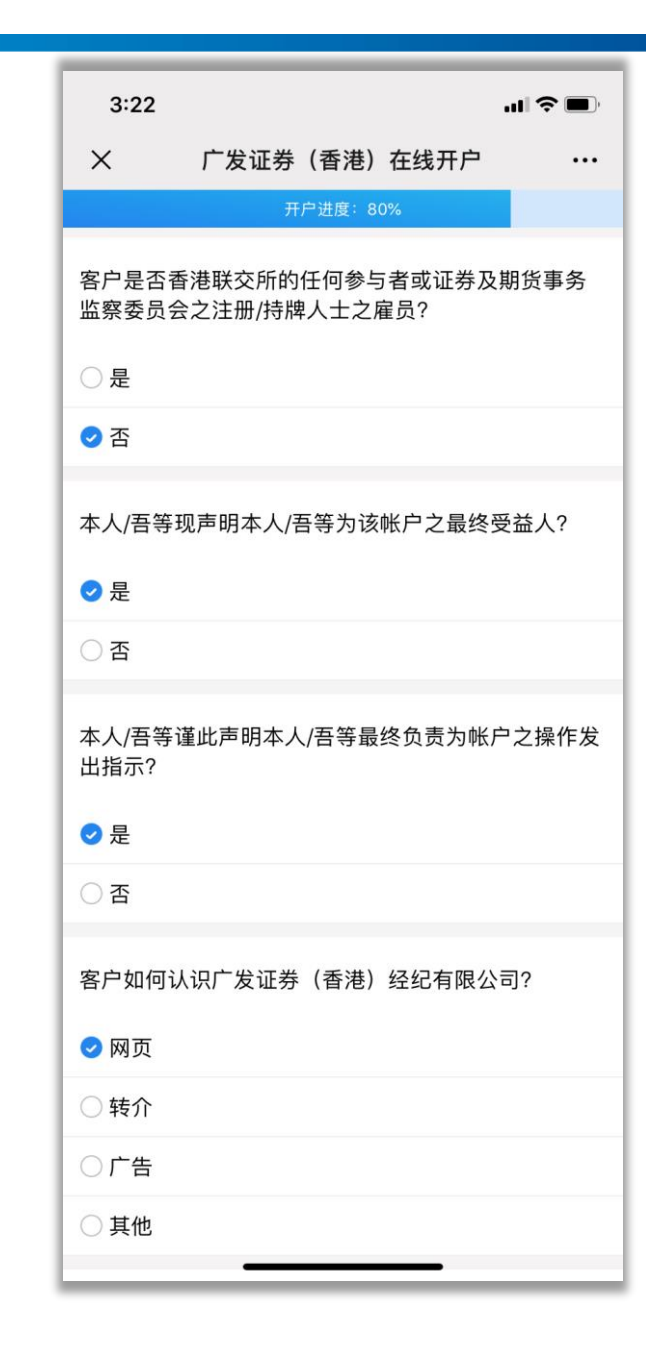

#### 请仔细阅读并如实选择。

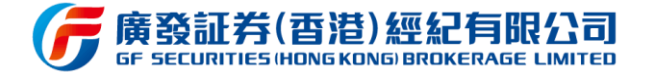

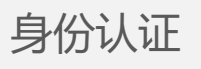

个人信息填写◀

资料提交 审核

成功开户

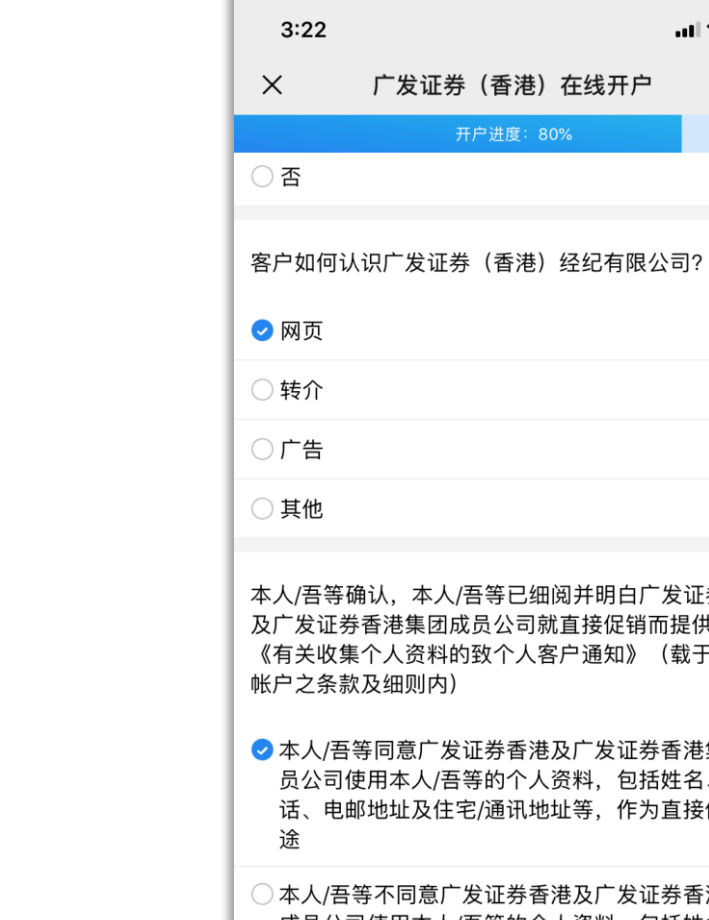

8

其他资料

声明

本人/吾等确认,本人/吾等已细阅并明白广发证券香港 及广发证券香港集团成员公司就直接促销而提供的 《有关收集个人资料的致个人客户通知》(载于客户 ✓本人/吾等同意广发证券香港及广发证券香港集团成 员公司使用本人/吾等的个人资料,包括姓名、电 话、电邮地址及住宅/通讯地址等,作为直接促销用 ○本人/吾等不同意广发证券香港及广发证券香港集团 成员公司使用本人/吾等的个人资料,包括姓名、电 话、电邮地址及住宅/通讯地址等,作为直接促销用 途 上一步

...| 🗢 🔳

•••

#### 请仔细阅读并如实选择。

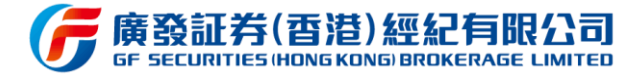

身份认证

9

证券衍生

品调查

个人信息填写◀

资料提交 审核

成功开户

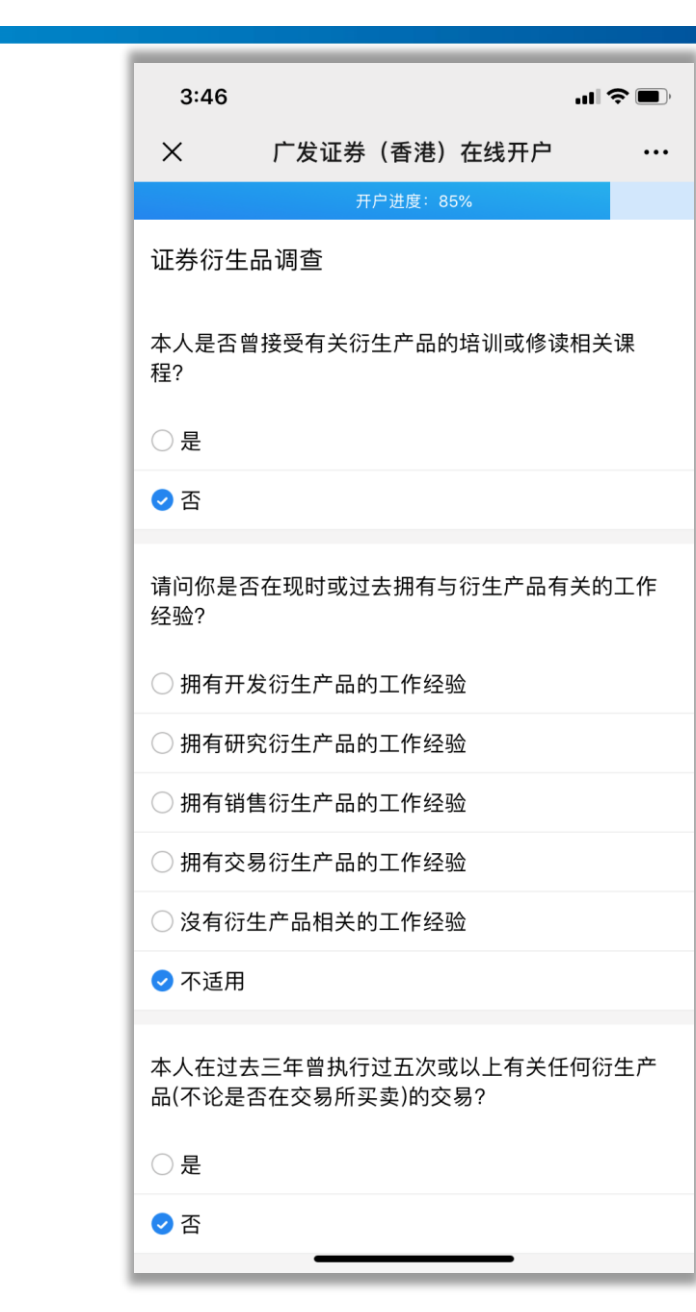

#### 请仔细阅读并如实选择。

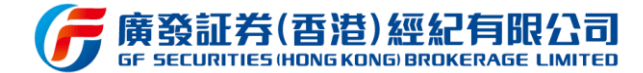

身份认证

10

证券衍生

品调查

手机验证

### 个人信息填写

资料提交 审核

成功开户

#### 3:46 ...| 🗢 🔳 Х 广发证券 (香港) 在线开户 开户进度: 85% ○ 拥有井友衍生广品的工作经验 ) 拥有研究衍生产品的工作经验 〕拥有销售衍生产品的工作经验 ○ 拥有交易衍生产品的工作经验 ○ 沒有衍生产品相关的工作经验 🕏 不适用 本人在过去三年曾执行过五次或以上有关任何衍生产 品(不论是否在交易所买卖)的交易? ○是 🖸 否 ○ 本人确认已阅读并完全明白,由广发证券(香港)经纪有 限公司以本人所选择之语言(中文或英文)提供的【在交 易所买卖的衍生产品的相关风险】本人愿意承担潜在风险. 并具备足以承担买卖衍生产品所带来的潜在损失的资金。 ○ 本人同意此份已填妥的内容,包括以上对本人是否具有衍 生产品有所认识进行评估的结果。 ○ 我已阅读并接受《风险声明及个人资料隐私政策》同意 《客户账户之条款及细则》《风险披露声明》

上一步

•••

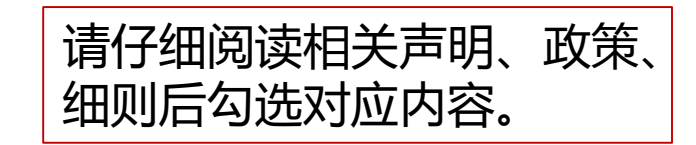

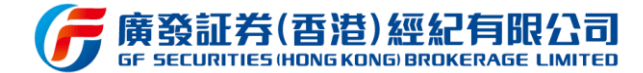

身份认证

11

证券衍生

品调查

个人信息填写◀

资料提交 审核

成功开户

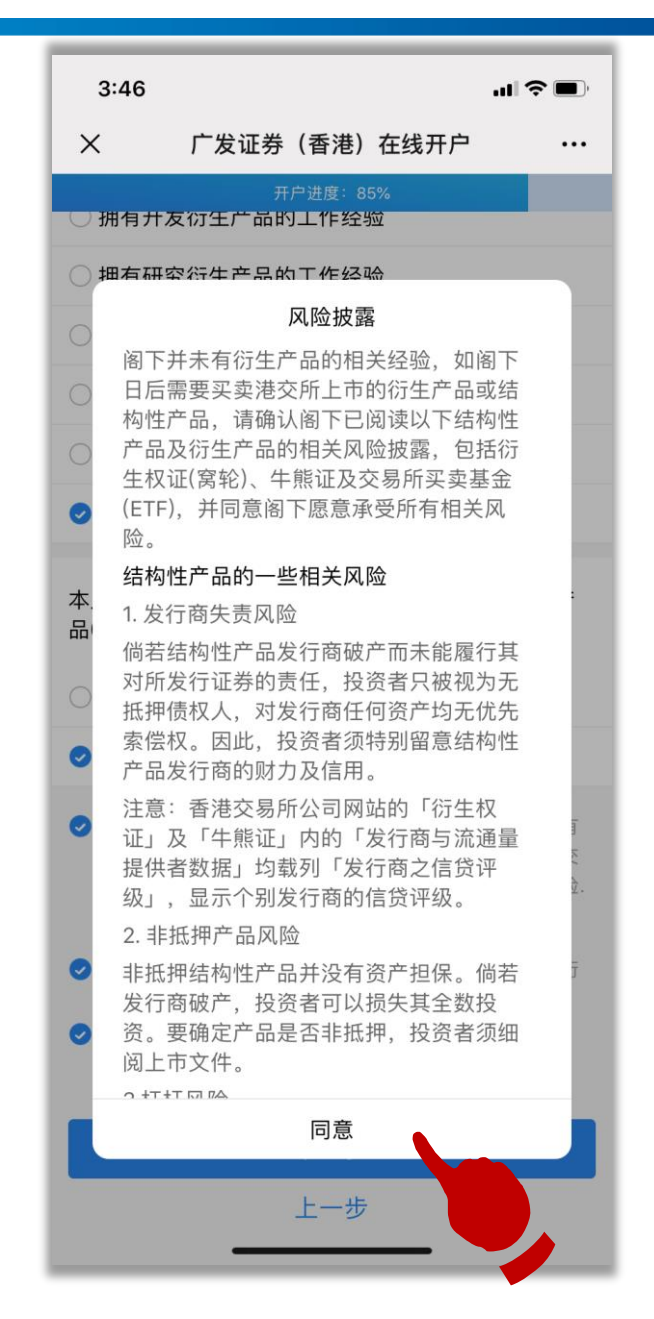

请仔细阅读风险披露后点 击同意后跳转下一步。

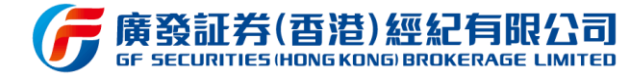

3:46 ...| ∻ ■ Х 广发证券 (香港) 在线开户 ••• 开户进度: 90% 协议签署 4C 关于电话、传真及电邮指示之授权及弥偿 本人/吾等仅此授权广发证券香港按本人/吾等之「付 款/转账指示」(如下定义)接受任何口头或书面指示 (不论是以电话、传真传递或电邮方式作出),并授 协议签署 权广发证券香港按照指示采取行动,将本人/吾等于广 发证券香港开立的帐户内之款项支付予或转账至本人/ 吾等指定之银行帐户。广发证券香港依照任何声称由 本人/吾等或本人/吾等之授权代表如上述以电话、传真 传递或电邮方式所作出之口头或书面指示(统称「付 款/转账指示」)而执行之交易,不论有否已获本人/吾 等授权、知悉或同意,对本人/吾等须具约束力。 本人/吾等谨此承诺将应广发证券香港的要求签署广发 证券香港可能要求的有关文件,以完成按广发证券香 港酌情要求的方式及于广发证券香港酌情要求的时间 4D 常设授权(客户证券)- 仅供保证金证券帐户 客户填写 4E 常设授权(客户款项)--环球证券交易 ○ 我已阅读开户协议及风险揭示文件,并理解相关条款内容 上一步

请仔细阅读协议后勾选已 阅读,并点击下一步。

身份认证

12

手机验证

个人信息填写◀

资料提交 审核

成功开户

24

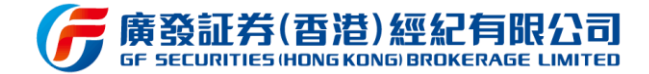

请点击播放按钮,充分理解

25

风险披露后,点击下一步。

•••

lacksquare

|            |      | 3:47<br>×             | 广发证券(香                  | <b>5港)在线开户</b>          | .ıl ≎ ■              |
|------------|------|-----------------------|-------------------------|-------------------------|----------------------|
| 手机验证       |      | 风险披露                  | 开户进                     | 度:95%                   |                      |
| 身份认证       | 13   | 1. 港股交家<br>2. 港股帐/    | 易没有涨跌停版阳<br><sup></sup> | R制,波动比较大<br>牛熊证及创业板朋    | t ()<br>t ()<br>t () |
| 个人信息填写◀    | 风险披露 | 买卖有关府<br>3.客户激》<br>安全 | ≏品请注意有关序<br>活帐户后,请定其    | 风险特别大<br>朝更改密码,保障       | 章户口                  |
| 资料提交<br>审核 |      | 温馨提示:                 | 请听完所有语音风 <br>下·         | 险披露之后,方能;<br>一 <b>步</b> | 进入下一步                |
| 成功开户       |      |                       | Ŀ                       | 一步                      | ,                    |
|            |      |                       |                         |                         |                      |
|            |      |                       |                         |                         |                      |

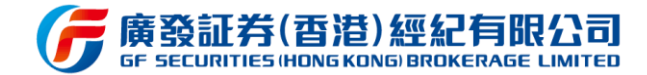

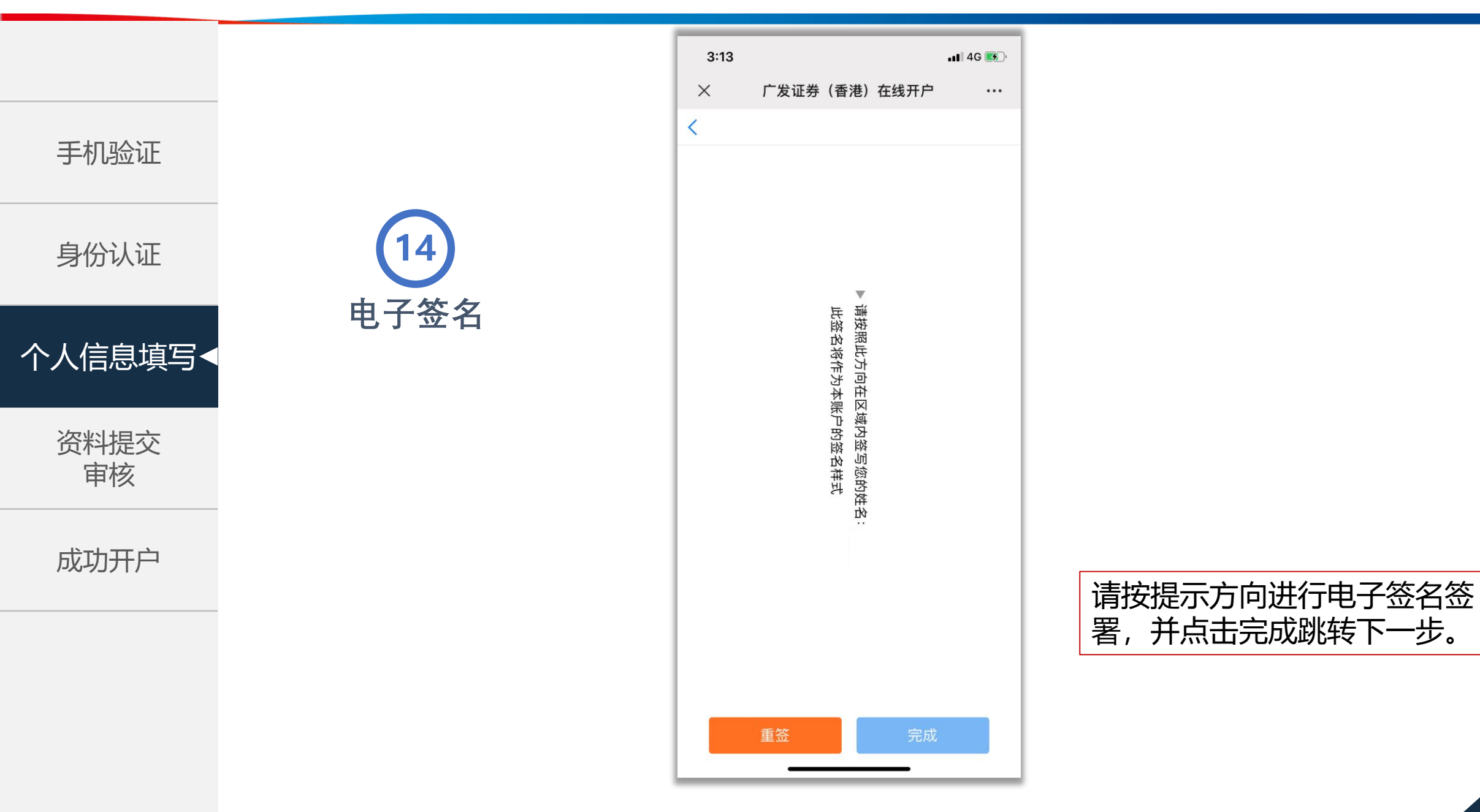

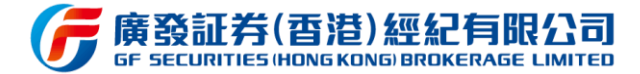

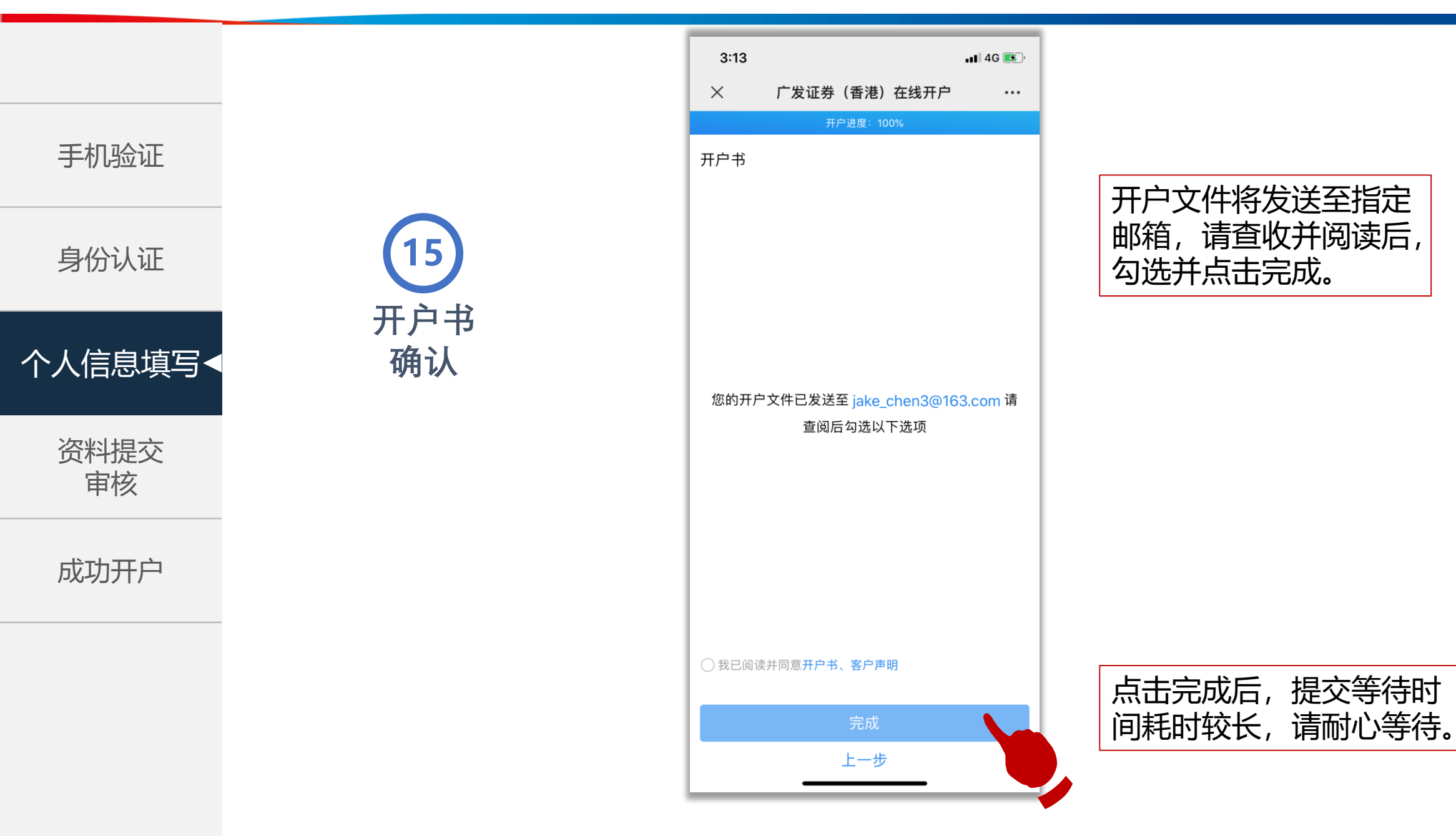

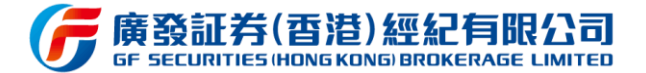

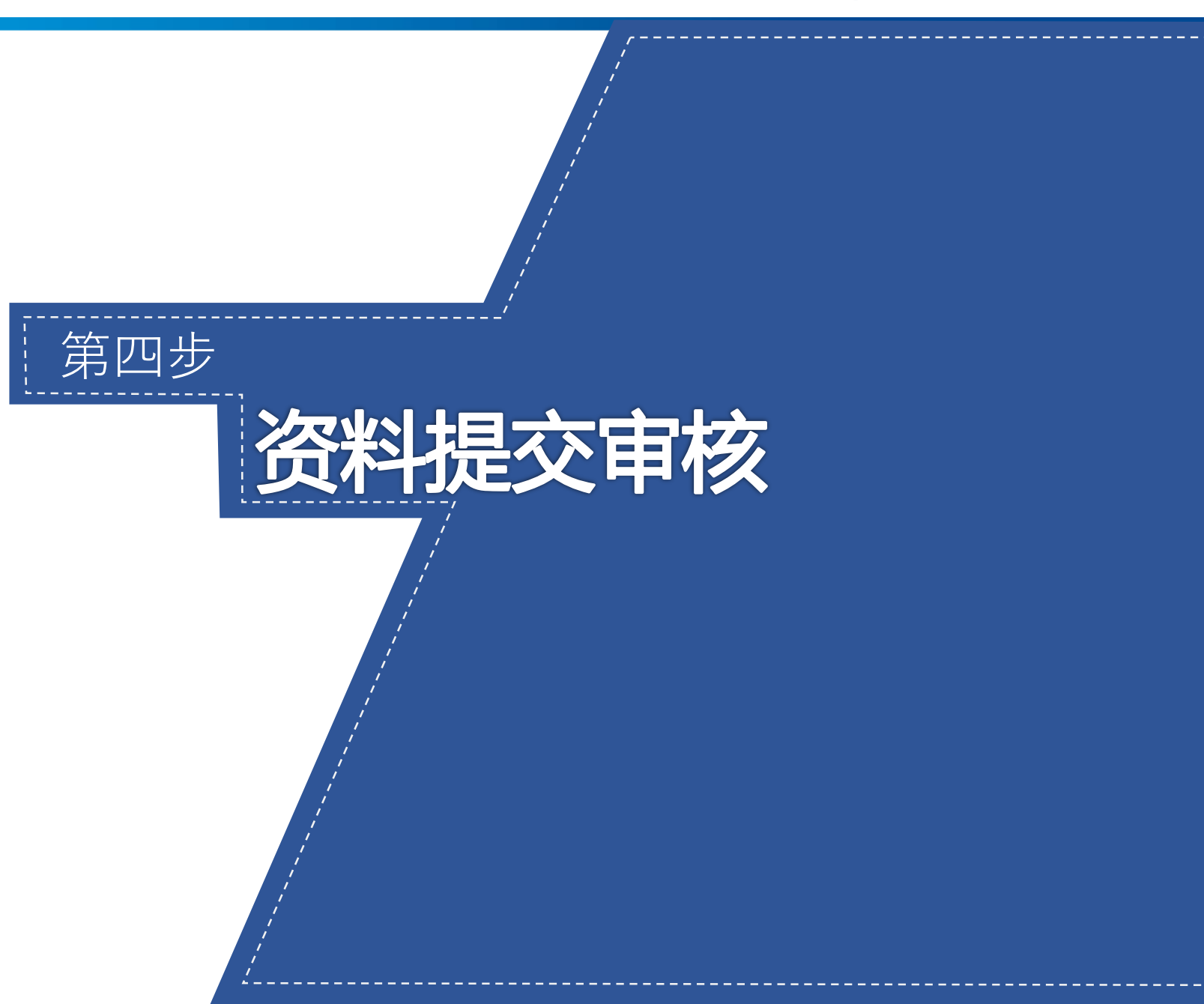

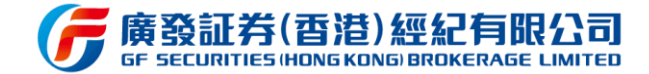

身份认证

1

资料提交

待审核

个人信息填写

资料提交 审核

成功开户

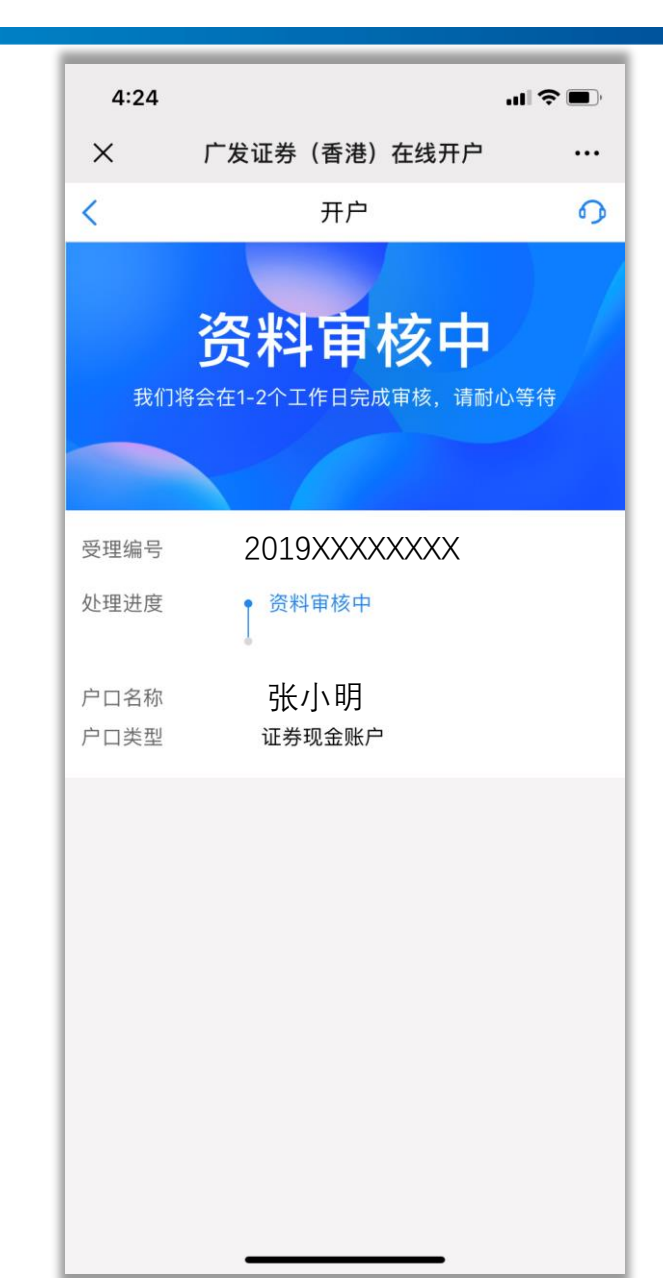

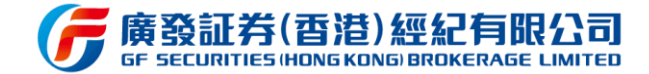

身份认证

2

资料被退

回修改

个人信息填写

资料提交 审核

成功开户

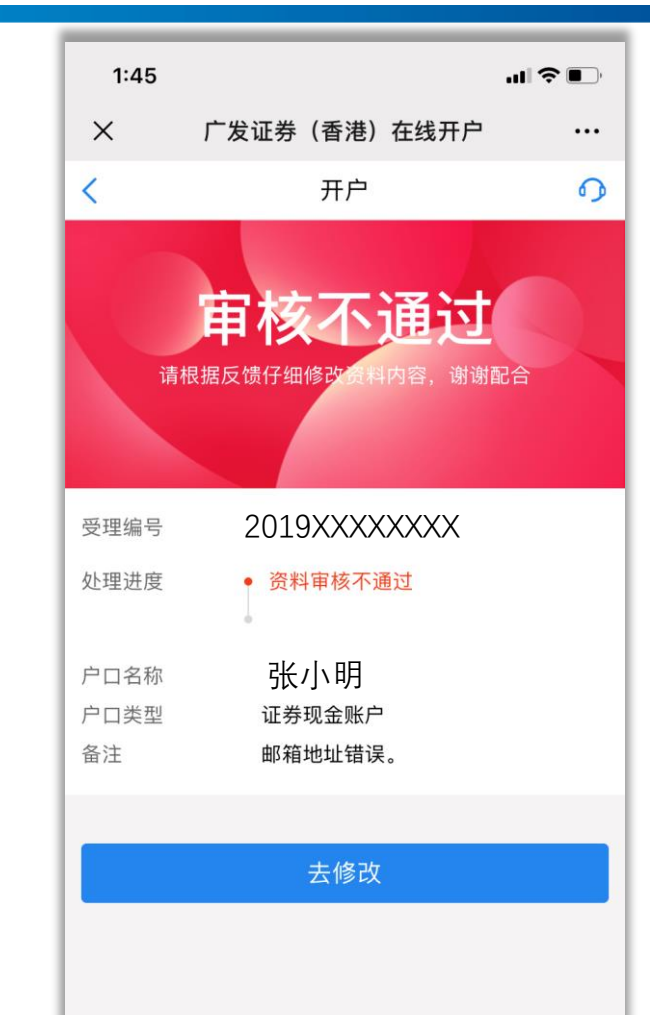

若审核发现资料有问题,客户将 会通过电话或短信收到审核不通 过的通知,客户可重新登录在线 开户系统即可来到此状态页面。 **点击去修改**,按照通知要求修改 对应资料重新提交即可。

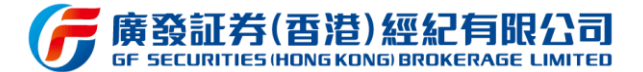

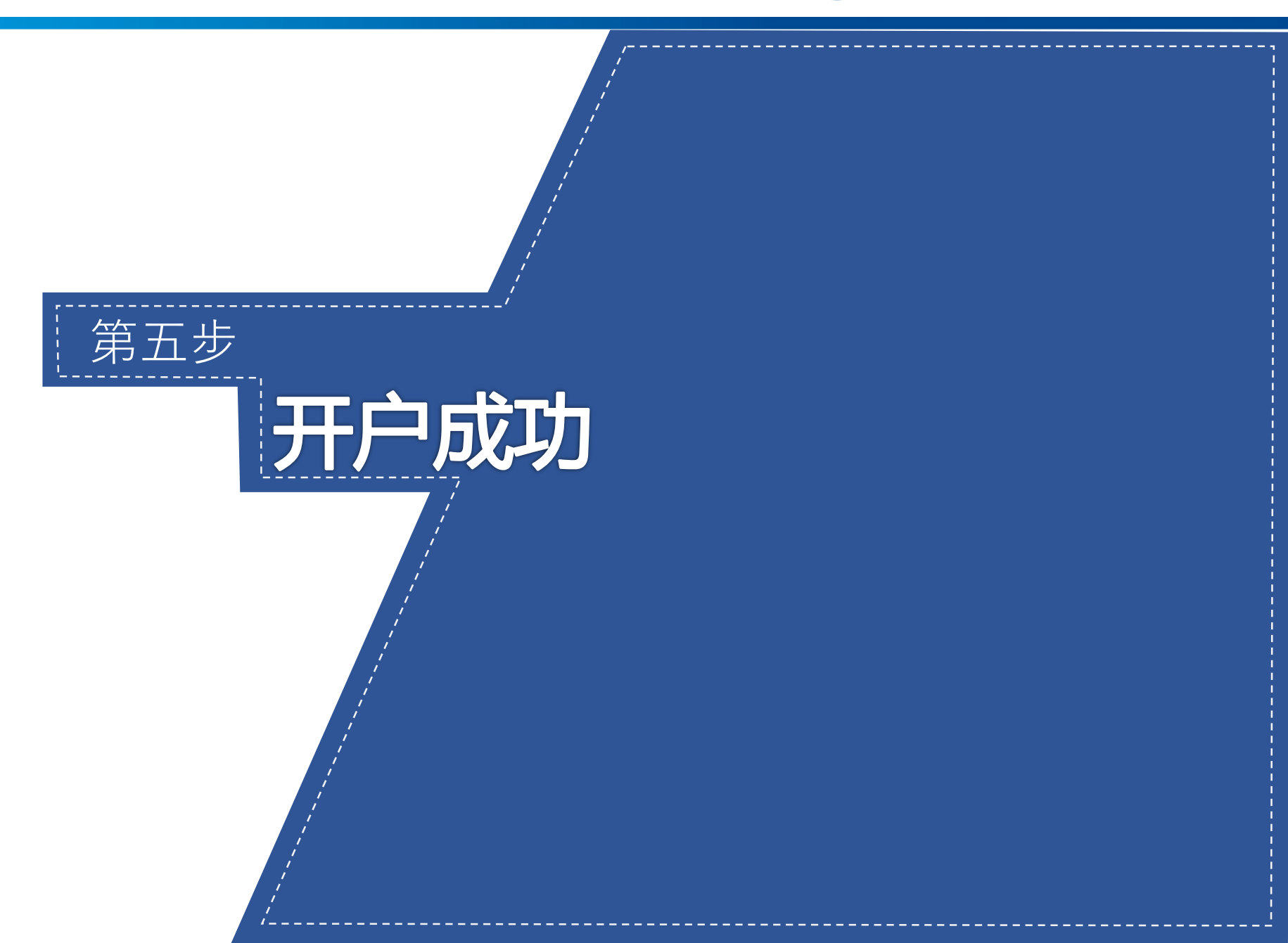

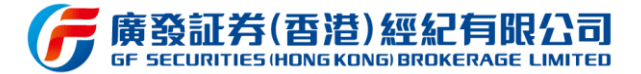

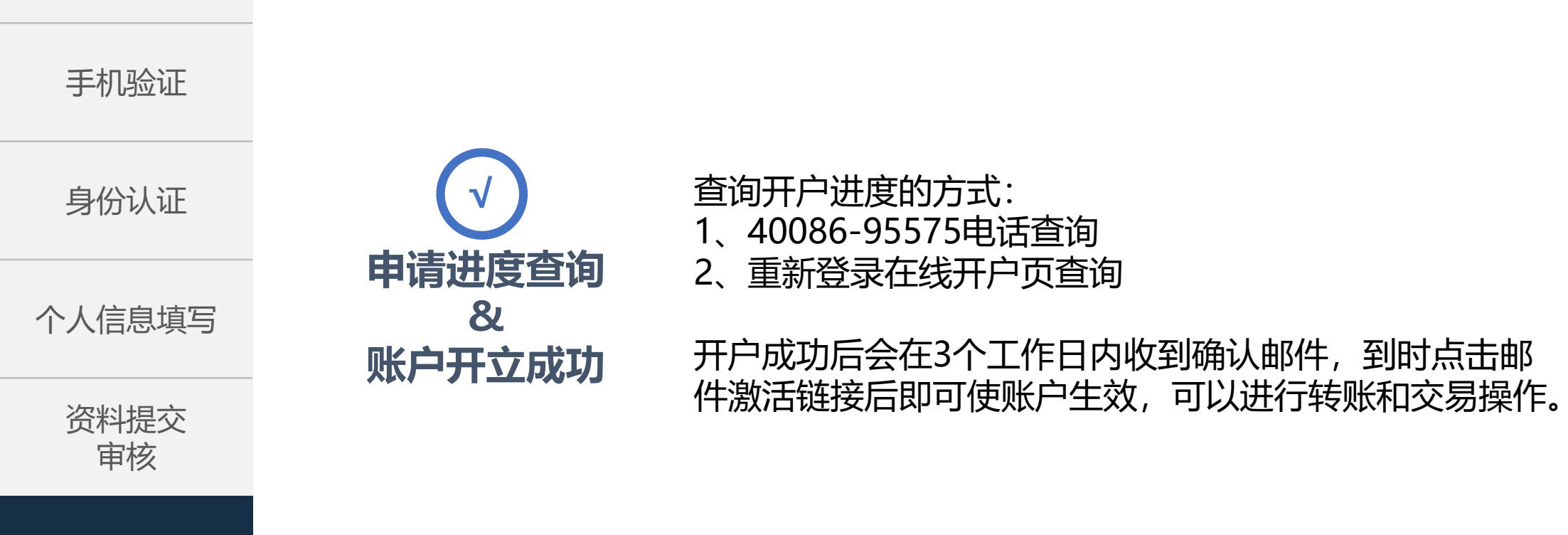

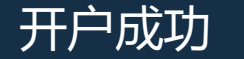

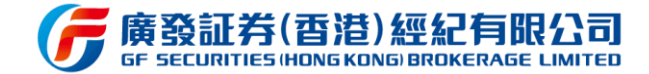

身份认证

个人信息填写

资料提交 审核

开户成功

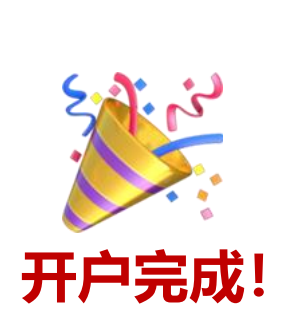

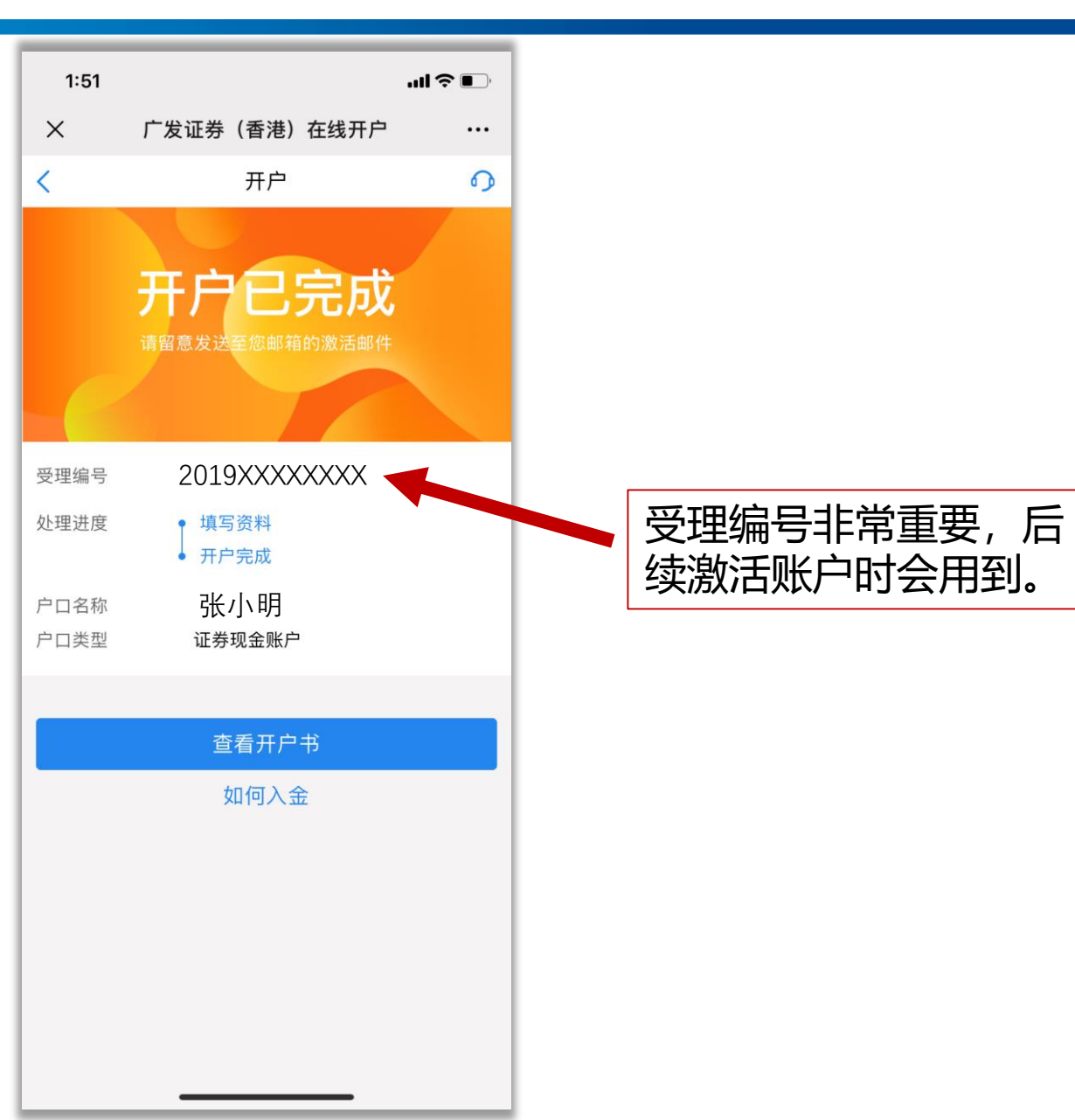

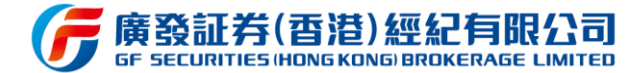

身份认证

个人信息填写

资料提交 审核

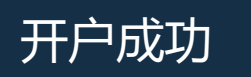

| 修訂去(香港)- 宓碼激活信 📥                                                                    |                                                                     |
|-------------------------------------------------------------------------------------|---------------------------------------------------------------------|
| F Securities(HK)                                                                    |                                                                     |
| 论                                                                                   |                                                                     |
| 发件人: GF Securities(HK) <secacinfo@< td=""><td>gfgroup.com.hk&gt;</td></secacinfo@<> | gfgroup.com.hk>                                                     |
| 收件人:<br>时间: 2019年5月3日 (周五) 14:30                                                    |                                                                     |
| 大小: 30 KB                                                                           |                                                                     |
|                                                                                     | 「「其空証字(省) 紀光に同時 250」<br>GF SECURITIES (HONG KONG) BROKERAGE LIMITED |
|                                                                                     | 尊敬的                                                                 |
|                                                                                     | 恭喜你在我司的帐户已經成功獲批,傾請點擊以下鏈接                                            |
|                                                                                     | https://account.gfgroup.com.hk/WebBusiness/gf_pwd/first.html        |
|                                                                                     | 設置初始密碼并激活你的帳戶。                                                      |
|                                                                                     | 閣下若對上述服務有任何疑問,歡迎聯絡 客戶代表。                                            |
|                                                                                     | copyright: 2013 廣發証券(香港)經紀有限公司 謹啟                                   |
|                                                                                     | C. S.                                                               |
|                                                                                     | *                                                                   |
|                                                                                     |                                                                     |
|                                                                                     |                                                                     |
|                                                                                     |                                                                     |
|                                                                                     |                                                                     |

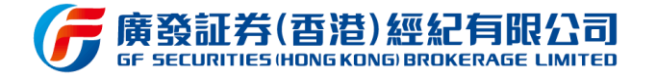

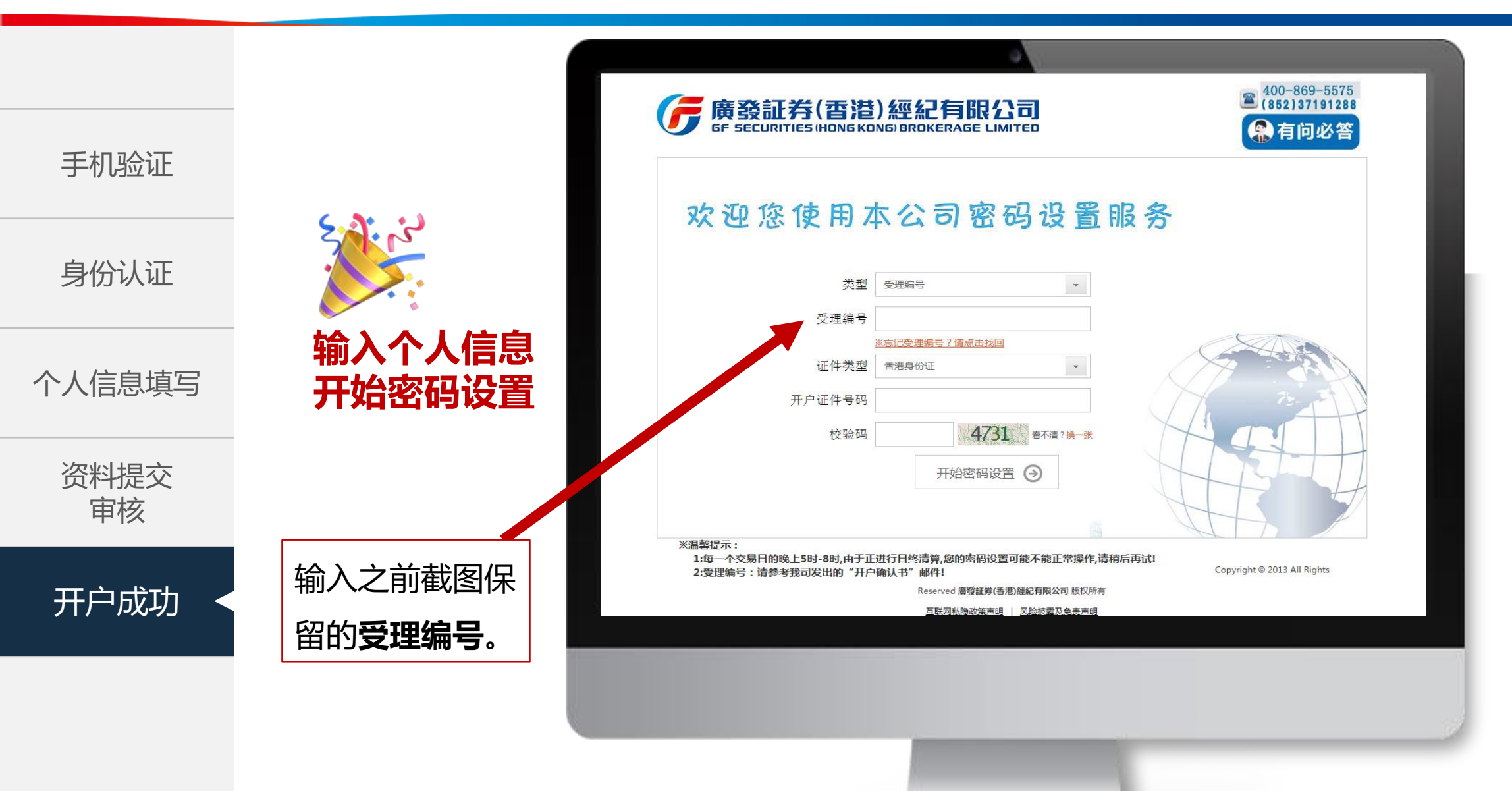

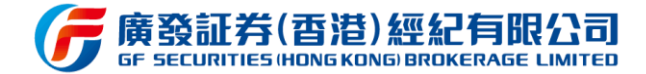

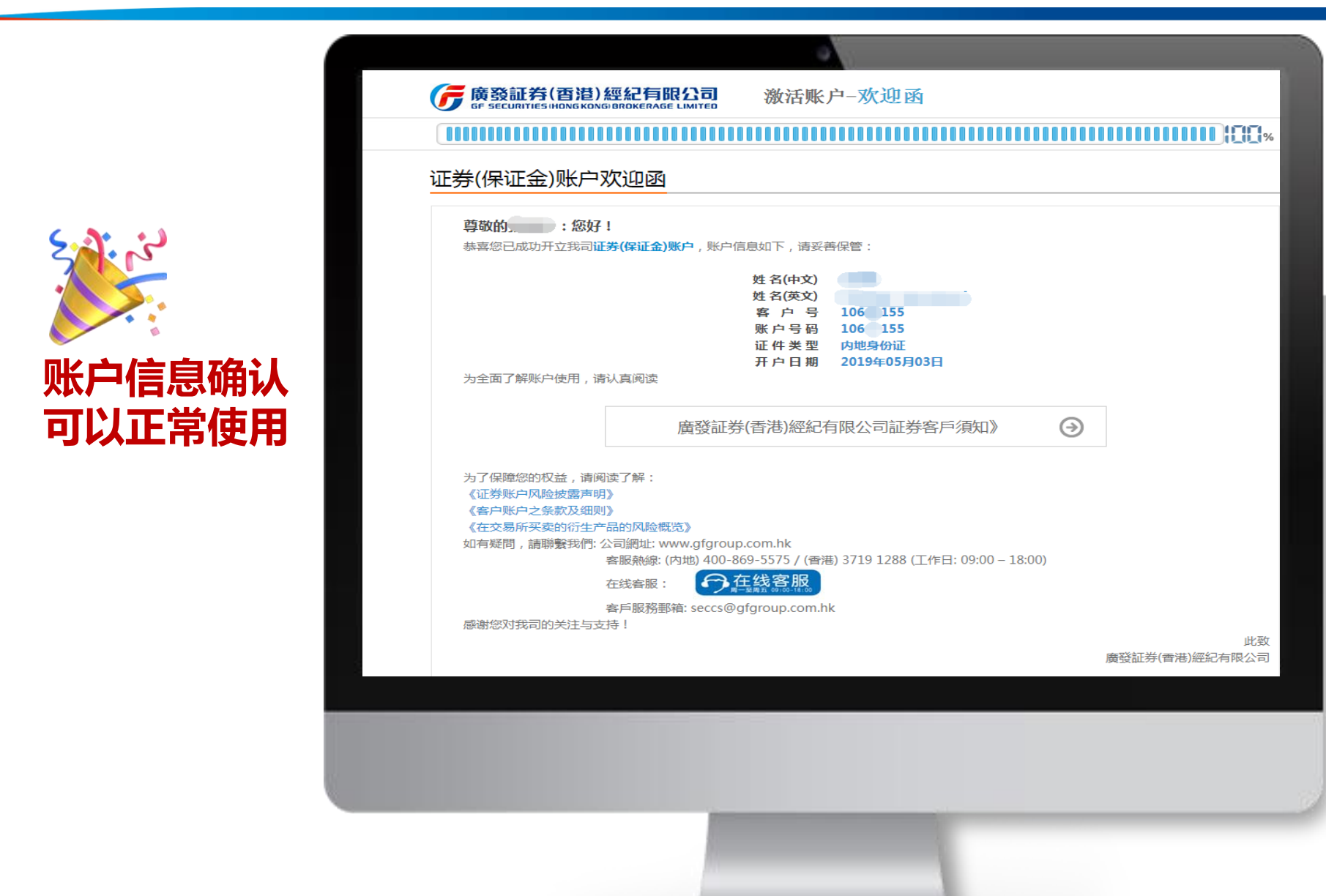

身份认证

个人信息填写

资料提交 审核

开户成功

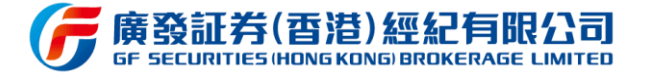

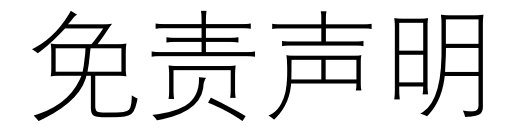

本材料并无约束力,仅供于本公司在线开户及一般参考用途,且不 构成本公司提供产品或服务的条款及细则。本材料不应理解为买入 或出售任何证券或服务之建议、邀约、广告或劝诱。本公司可能会 定期新增、删除或更改上述材料而不作另行通知。

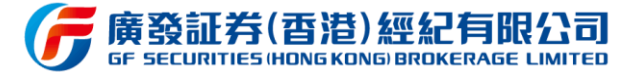

## 2020年7月